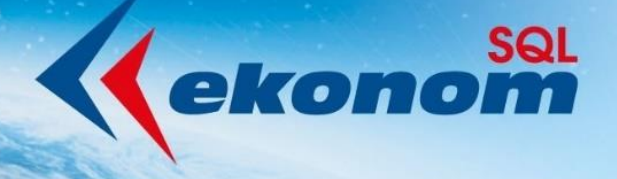

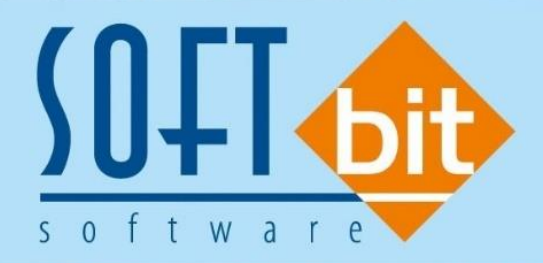

# Manuál SQL Ekonom verze 22.8.0

Autor & distributor <br/>
 www.softbit.cz

## www.softbit.cz

Vážení uživatelé ekonomických a informačních systémů od naší společnosti. Přinášíme Vám novou aktualizaci informačního systému SQL Ekonom ve verzi 22.8.0. V aktualizaci naleznete řadu novinek a úprav v jednotlivých modulech účetnictví, došlých i vydaných faktur, pokladny, skladů.

verze 22.8.0

## <u>Obsah</u>

| Účetnictví                                                         |    |
|--------------------------------------------------------------------|----|
| Nastavení účetních období                                          | 4  |
| Účetní doklady – kontrola vyrovnanosti účetního dokladu            | 4  |
| Účetnictví příspěvkových organizací – aktualizace tiskopisy výkazů | 6  |
| Výkaznictví PAP – aktualizace výkazů + nové kontroly               | 7  |
| Plán a rozpočet – změny v plánu za vybrané období                  | 8  |
| Došlé faktury                                                      | 10 |
| Došlé faktury – blokace úhrady faktury v cizí měně                 | 10 |
| Pokladna                                                           | 12 |
| Inventarizace pokladny – kontrola mincovky na fyzické vložení      | 12 |
| Banka                                                              | 14 |
| Kopie bankovní výpis                                               | 14 |
| Uložení platby do přednastavených účtování                         | 15 |
| Kopie příkaz k úhradě                                              | 17 |
| Číselník přednastaveného účtování                                  | 18 |
| Obecné                                                             | 19 |
| Rychlé odeslání PDF mailem                                         | 19 |
| Adresář                                                            | 19 |
| Datum ukončení spolupráce s firmou                                 | 19 |
| Porady                                                             | 19 |
| Vydané faktury                                                     | 20 |
| Splátkový kalendář                                                 | 20 |
| Export faktur do externích programů                                | 21 |
| Hromadná konie faktur                                              | 22 |

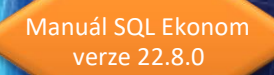

| Kontrola měny faktury a nastaveného bankovní účtu         | 24 |
|-----------------------------------------------------------|----|
| Vystavení dokladu z přijaté platby v měně                 | 25 |
| Hromadné odeslání faktur mailem bez potvrzování přes SMTP | 25 |
| Vystavení hromadné faktury z dodacího listu               | 25 |
| Sklad                                                     | 26 |
| Změněná práce s podkartami                                | 26 |
| Pohyby na podkartě                                        | 28 |
| Vytvoření došlé faktury z příjemky                        | 28 |
| Odbyt                                                     | 29 |
| Datum platnosti nabídky                                   | 29 |
| Žurnál změn položek nabídek                               | 29 |
| Majetek                                                   | 30 |
| Změny v číselníku pracovníků                              | 30 |
| Schvalování došlých faktur                                | 32 |
| Typy schvalovatelů                                        | 33 |
| Číselník pracovníků                                       | 34 |
| Struktury                                                 | 34 |
| Schvalování dodavatelské faktury                          | 35 |
| Závěr                                                     | 40 |

DELSIN

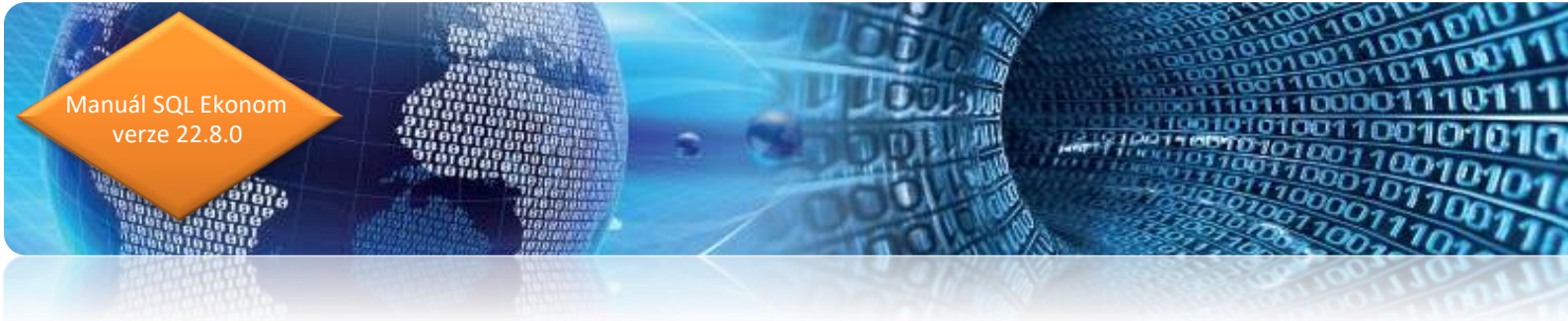

## Účetnictví

#### Nastavení účetních období

Ve formuláři nastavení účetních období program nově umožňuje zpětné zobrazení všech změn, které uživatelé provedli při nastavení účetních období. Je tak možné jednoduše například dohledat kdy a kdo otevřel určité účetní období nebo jej naopak uzavřel. Funkce je zejména důležitá v případech, kdy má do této nabídky přístup více uživatelů.

| Se Nastavená        | účetní obe      | dobí - nastav | ené období 2022      |               |             |                    |                       |             |         | - • ×               |
|---------------------|-----------------|---------------|----------------------|---------------|-------------|--------------------|-----------------------|-------------|---------|---------------------|
| <b>√</b> <u>о</u> к | 🗙 <u>K</u> onec | TEiltr 🔀      | Q <u>H</u> ledej     |               | • • •       | = 🔺 🗹 🗴            | €                     |             |         |                     |
| O <u>N</u> áhled    | Zahájení        | účetních obdo | obí                  |               | ~ ≔         | 🔁 Nový <u>r</u> ok | 🔅 Akce 🧖              |             |         |                     |
| Období              |                 |               |                      |               |             |                    | Období DPH            | Žurnál zm   | ěn      |                     |
| Měsíc               |                 |               |                      |               |             | 0                  | Měsíc DPH             |             |         |                     |
| Rok                 |                 |               |                      |               |             | 2022               | Rok DPH               |             |         | 2022                |
| Datum poříz         | ení             |               |                      |               | 2.1.202     | 2                  | Měsíc kont blášení    |             |         |                     |
| Platí od data       |                 |               |                      |               | 2.1.202     | <u> </u>           | Bok kont bláčoní      |             |         |                     |
|                     |                 |               |                      |               |             |                    | HOK KONCHIASENI       |             |         | 2022                |
| Plati do data       |                 |               |                      |               |             |                    | Účetní rozdílv v Kč   |             |         |                     |
| Uzavřeno (A         | /N)             |               |                      |               |             | A                  | Rozdíl stran počátek  |             |         | 0,00                |
| Uzavřeno DI         | PH (A/N)        |               |                      |               |             | N                  | Rozdíl stran aktuální |             |         | 0,00                |
| Označení ob         | idobí           | [             | počátek 2022         |               |             |                    | Rozdíl hospodářskéh   | io výsledku |         | 0,00                |
|                     |                 |               |                      |               |             |                    |                       |             |         |                     |
| Měsíc               | Rok             | Datum por     | fízení Platí od data | Platí do data | Uzavřeno (A | VN) Uzavřeno DPH   | (A/N) Označení období | Měsíc DPH   | Rok DPH | Měsíc kont.hlášen 🔺 |
| <b>)</b> (          | ) 20            | 22 2.1.2022   |                      |               | A           | N                  | počátek 2022          | 0           | 2022    | C                   |
| 1                   | 20              | 22 2.1.2022   | 1.1.2022             | 31.1.2022     | A           | A                  | leden 2022            | 1           | 2022    | 1                   |
| 2                   | 2 20            | 22 2.1.2022   | 1.2.2022             | 28.2.2022     | A           | A                  | únor 2022             | 2           | 2022    | 2                   |
| 3                   | 3 20            | 22 2.1.2022   | 1.3.2022             | 31.3.2022     | A           | A                  | březen 2022           | 3           | 2022    |                     |
| 4                   | 20              | 22 2.1.2022   | 1.4.2022             | 30.4.2022     | A           | A                  | duben 2022            | 4           | 2022    | 4                   |
| 5                   | 20              | 22 2.1.2022   | 1.5.2022             | 31.5.2022     | N           | N                  | květen 2022           | 5           | 2022    | 5                   |
|                     | 20              | 22 2.1.2022   | 1.6.2022             | 30.6.2022     | N           | N                  | cerven 2022           | 5           | 2022    | E                   |
| /<br>               | · 20<br>2 วก    | 22 2.1.2022   | 1.7.2022             | 31.7.2022     | N           | N                  | cervenec 2022         | 0           | 2022    | (<br>c              |
|                     | 20              | 22 2.1.2022   | 1.0.2022             | 51.0.2022     | D           | 14                 | siperi 2022           | 0           | 2022    | ~<br>~              |
| <                   |                 |               |                      |               |             |                    |                       |             |         | >                   |
| Třídění:            |                 |               |                      |               | Podmínka:   |                    |                       |             |         | 1                   |

Obrázek: Nastavení účetních období – žurnál změn

#### Účetní doklady – kontrola vyrovnanosti účetního dokladu

V nové verzi program provádí automatickou kontrolu vyrovnanosti stran účetních dokladů při uzavírání formuláře. Při uzavírání program kontroluje nejen účetní doklady pořízené ve vnitřních účetních dokladech, ale i doklady ukládané z jednotlivých modulů. Program na stranovou nevyrovnanost pouze upozorňuje. Není tedy třeba ihned provést opravu. Je však důležité mí na paměti, že mohou být zkresleny výstupní účetní sestavy a přehledy.

Manuál SQL Ekonom verze 22.8.0

| 🜺 Účetní doklady - nastavené období 2022 / od 7 do | 8 / řady účetních dokladů | od 0 do 999              |                       |                                                                    |                       |
|----------------------------------------------------|---------------------------|--------------------------|-----------------------|--------------------------------------------------------------------|-----------------------|
| 🗸 <u>D</u> K 🔀 Konec 🍸 Eiltr 🔀 🔍 Hledej            |                           |                          | ⊳i 🕂 = 🔺 🖌 🗙          | e 🔁 🔒                                                              |                       |
| Náhled 01. Kniha účetních dokladů - bez rozdílů    | řad                       | ~                        | 🔳 🗸 <u>S</u> aldo     | 🔅 <u>A</u> kce                                                     |                       |
| Účetní doklad Poznámky                             |                           |                          |                       |                                                                    |                       |
| Dokladová řada                                     | 9                         | Popis účetní operace     |                       |                                                                    |                       |
| Název dokladové řady interní doklady               |                           | interní doklady          |                       |                                                                    |                       |
| Účetní doklad                                      | 922047                    | Obrat má dáti Kč         |                       | 60 000.00                                                          |                       |
| Datum vystavení                                    | 20.7.2022                 | Obrat dal Kč             |                       | 50 000 00                                                          |                       |
| Datum uskutečnění účetního případu                 | 20.7.2022                 | Počet položek            |                       | 30 000,00                                                          |                       |
| Účetní období                                      | 7 2022                    | Rozdíl stran Kč          |                       | 10,000,00                                                          |                       |
|                                                    |                           |                          |                       | 10 000,00                                                          |                       |
| Vkládat měrnou jednotku (A/N)                      | N                         |                          |                       |                                                                    |                       |
| Vkládat cizí měnu (A/N)                            | N                         |                          |                       |                                                                    |                       |
| Vkládat obch.partnera (A/N)                        | N                         |                          |                       |                                                                    |                       |
| N. Toroff Ultra                                    |                           |                          |                       |                                                                    |                       |
| Uzavreno?                                          |                           |                          | Instalační            | verze Tomáš Urban                                                  | ×                     |
|                                                    |                           |                          |                       |                                                                    |                       |
| Dokladová řada Název dokladové řady                | Účetní doklad Datum účtov | ání Datum uskut.úč.přípa | du Měsíc Rok Vybranéh | Máte stranový rozdíl na některém z účetr<br>no období. Opravte si. | iích dokladů á d ti 🔺 |
| 1 bankovní výpisy                                  | 10700 31.7.2022           | 31.7.2022                | 7 2022 1              |                                                                    | 369 47                |
| 2 dodavatelské faktury                             | 20700 31.7.2022           | 31.7.2022                | 7 2022 (              |                                                                    | 444 30                |
| 3 odběratelské faktury                             | 30700 31.7.2022           | 31.7.2022                | 7 2022 (              |                                                                    | 34 25(                |
| 4 pokladna                                         | 40700 31.7.2022           | 31.7.2022                | 7 2022 pokiadna       | (Memo                                                              | J 400 926             |
| 9 interní doklady                                  | 922047 20.7.2022          | 20.7.2022                | 7 2022 interni uokia  | uy (wend                                                           | η <u> </u>            |
|                                                    |                           |                          |                       |                                                                    |                       |
| 1                                                  |                           |                          |                       |                                                                    | ¥                     |
| Hlavíška Bozúčtování Dokumentu                     |                           |                          |                       |                                                                    | <b>&gt;</b>           |
|                                                    | Podm                      | íoka                     |                       |                                                                    | 5/5                   |
| THACH.                                             | Foun                      |                          |                       |                                                                    | 5/5                   |

N VOL

JII.

Obrázek: Účetní doklady – kontrola vyrovnanosti dokladu

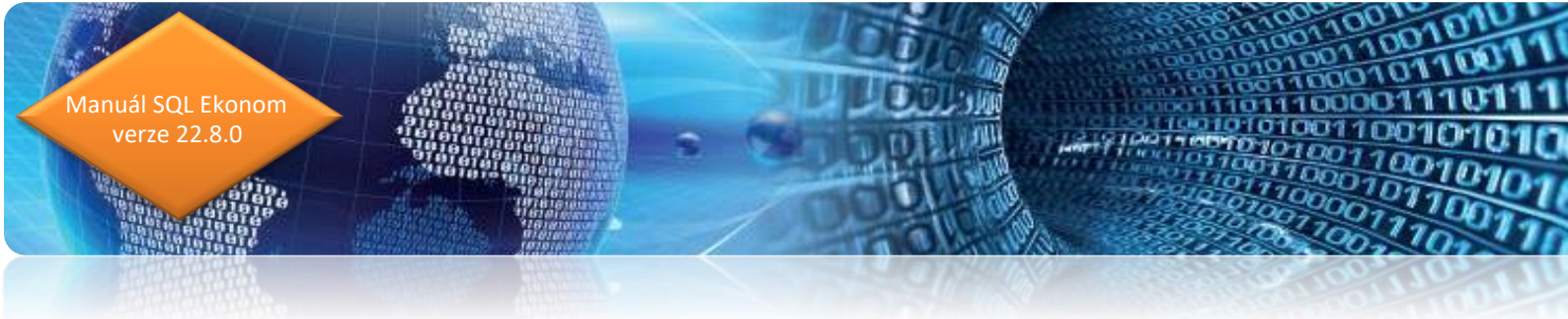

#### Účetnictví příspěvkových organizací – aktualizace tiskopisy výkazů

V nové verzi jsou aktualizované tiskopisy finančních výkazů rozvahy a výkazu zisku a ztráty pro příspěvkové organizace. Výkazy jsou označeny rokem 2022. Oba výkazy jsou nyní transformovány do nového generátoru tiskových sestav Fastreport, který umožnuje snadnější export do formátu PDF, vyhledávání apod.

| Rozvaha příspěvkové organizace od 2020 - nastave    | ené obc  | dobí 2022 / 12 - v Kč   |                         |                |                     |
|-----------------------------------------------------|----------|-------------------------|-------------------------|----------------|---------------------|
| 🗸 <u>O</u> K 🗙 Konec 🍸 Eiltr 🔀 🔍 <u>H</u> ledej     |          | 📀 <u>N</u> áhle         | R1. Rozvaha 2022        |                | ~ 🔳                 |
| I⊲ ⊲ ► ► <del>↓</del> = ▲ ✓ × C ♣                   |          | ✓ <u>E</u> xport do XML | 🗸 Ubsan roz             | vany           |                     |
| Aktiva I Aktiva II Aktiva III Aktiva IV Aktiva V Ak | ctiva VI | Pasiva I Pasiva II      | Pasiva III Pasiva IV I  | Pasiva V       |                     |
| Číslo řá                                            | idku     | BRUTTO                  | Běžné období<br>KOREKCE | NETTO          | Minulé období       |
| Aktiva celkem                                       |          | 377 900 955,30          | 83 885 077,94           | 294 015 877,36 | 263 999 724,20      |
| Stálá aktiva A                                      | <b>.</b> | 338 603 758,58          | 83 885 077,94           | 254 718 680,64 | 242 725 239,67      |
| Dlouhodobý nehmotný majetek A                       | .I. 🗌    | 1 532 769,68            | 1 457 483,68            | 75 286,00      | 173 650,00          |
| Nehmotné výsledky výzkumu a vývoje A.               | .l.1     | 0,00                    | 0,00                    | 0,00           | 0,00                |
| Software A.                                         | .1.2     | 590 221,00              | 514 935,00              | 75 286,00      | 173 650,00          |
| Ocenitelná práva A.                                 | .1.3     | 0,00                    | 0,00                    | 0,00           | 0,00                |
| Povolenky na emise a preferenční listy A.           | .1.4     | 0,00                    | 0,00                    | 0,00           | 0,00                |
| Drobný dlouhodobý nehmotný majetek A.               | .1.5     | 657 473,68              | 657 473,68              | 0,00           | 0,00                |
| Ostatní dlouhodobý nehmotný majetek A.              | .1.6     | 285 075,00              | 285 075,00              | 0,00           | 0,00                |
| Nedokončený dlouhodobý nehmotný majetek A.          | .1.7     | 0,00                    | 0,00                    | 0,00           | 0,00                |
| Uspořádací účet technického zhodnocení nehmot.m. A. | .1.8     | 0,00                    | 0,00                    | 0,00           | 0,00                |
| Dlouhodobý nehmotný majetek určený k prodeji A.     | .1.9     | 0,00                    | 0,00                    | 0,00           | 0,00                |
|                                                     |          |                         |                         |                |                     |
| Dlouhodobý hmotný majetek A                         | .11.     | 337 070 988,90          | 82 427 594,26           | 254 643 394,64 | 242 551 589,67      |
| Pozemky A.                                          | .11.1    | 770 828,50              | 0,00                    | 770 828,50     | 770 828,50          |
| Kulturní předměty A.                                | .11.2    | 1 272 056,99            | 0,00                    | 1 272 056,99   | 1 242 317,99        |
| Stavby A.                                           | .11.3    | 172 614 362,01          | 26 215 323,00           | 146 399 039,01 | 147 483 245,01      |
| Samostatné movité věci a soubory movitých věcí A.   | .11.4    | 53 096 217,64           | 43 041 952,20           | 10 054 265,44  | 11 454 572,44       |
|                                                     |          | 1                       | 1                       | 1              |                     |
| I IDROZVPRIS MESUCTO ROKUCTO RADEKAI_14             | Δ.       | RADEKAI_2A              | RADEKAI_3A              | RADEKAI_4A     | RADEKAI_5A RADEKA ^ |
| ■ 100145 12 2022                                    | U        | ,00 <u>590</u> 2.       | 21,00                   | 0,00           | 0,00 657 473,68     |
| <                                                   |          |                         |                         |                | >                   |
| Třídění:                                            |          | Podmínky:               |                         |                | 1                   |

Obrázek: Tiskopis výkazu rozvaha pro příspěvkové organizace

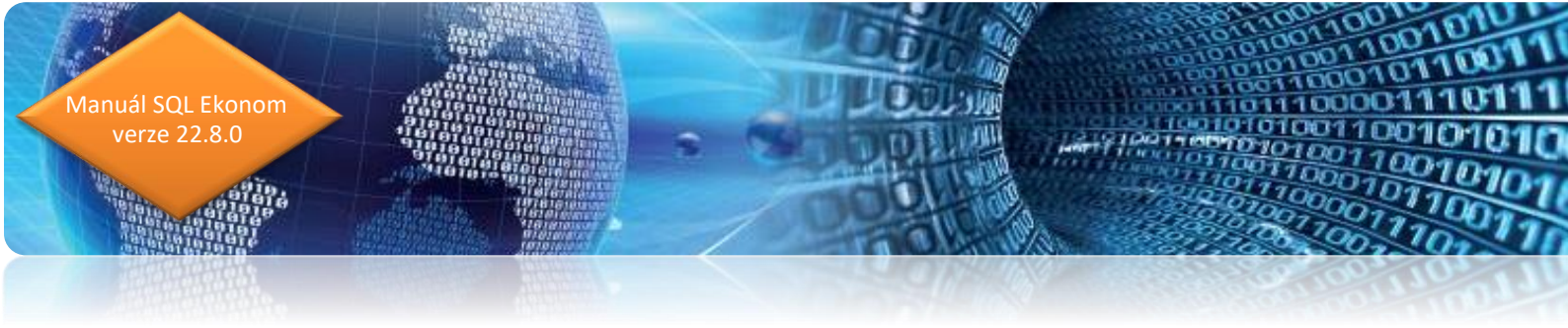

#### Výkaznictví PAP – aktualizace výkazů + nové kontroly

Nová verze obsahuje aktualizované provedení finančních výkazů PAP se zobrazením detailů u jednotlivých finančních výkazů. Při tvorbě finančních výkazů jsou doplněny některé kontroly ve vazbách mezi výkazy příloh 1-3 a 4-8.

| 🖞 Výkazy PAP od 202    | 2                                     |                      |                       |                        |                         |                      |                    |         |
|------------------------|---------------------------------------|----------------------|-----------------------|------------------------|-------------------------|----------------------|--------------------|---------|
| ✓ <u>0</u> K X Kone    | ic 🍸 <u>F</u> iltr 🔀 🔍 <u>H</u> ledej |                      |                       | •                      | <u>N</u> áhled 01. Výka | az PAP I             |                    | ~ 🔚     |
|                        | + = ≏ ∧ x G                           | ✓ Export do XML      | <ul> <li>✓</li> </ul> | <u>O</u> braty na účtu | 🗸 <u>N</u> astavení p   | ooč.stavy partneři   |                    |         |
| Kód PAP                |                                       |                      |                       |                        |                         |                      | Období             |         |
| KARDAD                 | 012                                   |                      |                       |                        |                         |                      | Od období          | 1       |
| Osnažení žádku DAS     | ) Nebmotné výsledku výsl              | umu a vúvoja         |                       |                        |                         |                      | Do období          | 12      |
| Označeni rauku PAr     | Internitionie vysiecky vyzi           | cunu a vyvoje        |                       |                        |                         |                      | Pok                | 2022    |
| Částku v Kč MD         |                                       |                      | Částky v              | Kč Dal                 |                         |                      | HUK                | 2022    |
| 402. nákup novú        |                                       | 0,00                 | 451, pro              | dei                    |                         |                      | 0,00               |         |
| 403 nákup použitú      |                                       | 0.00                 | 458 bez               | únlatnú nřevod a nřed  | ání z titulu ora. změn  |                      | 0,00               |         |
| 409. horrúplatné nah   | tí z titulu organizačních změn        | 0.00                 | 459 bez               | úplatný převod a před  | ání z iiného titulu     |                      | 0.00               |         |
| 400. Dezuplatile Haby  |                                       | 0,00                 | 400.002               | apiany provod a prod   | ani z priorio didata    |                      | 0.00               |         |
| 409. bezupi, nabyti z  | ineno titulu nez z titulu org.zmen    | 0,00                 | 460. zar              | azeni do uzivani       |                         |                      | 0,00               |         |
| 410. zařazení do užív  | /ání                                  | 0,00                 | 467. vkla             | be                     |                         |                      | 0,00               |         |
| 411. aktivace          |                                       | 0,00                 | 463. pře              | ecenění na reálnou hoc | inotu                   |                      | 0,00               |         |
| 412. technické zhodr   | nocení                                | 0,00                 | 470. osta             | atní                   | 0,00                    |                      |                    |         |
| 413. přecenění na re   | álnou hodnotu                         | 0.00                 |                       |                        |                         |                      |                    |         |
| 420. ostatní           |                                       | 0,00                 |                       |                        |                         |                      |                    |         |
| 420. 03000             |                                       | 0,00                 |                       |                        |                         |                      |                    |         |
| Celkem 400449          | vKč                                   | 0,00                 | Celkem                | 450499 v Kč            |                         |                      | 0,00               |         |
| Kód PAP SI. 402        | SI. 403                               | SI. 408              | SI. 409               | SI. 41                 | 0 SI                    | . 411                | SI. 412 SI.        | 413 SI. |
| 012                    | 0,00                                  | 0,00                 | 0,00                  | 0,00                   | 0,00                    | 0,00                 | 0,00               | 0,00    |
| 013                    | 0,00                                  | 0,00                 | 0,00                  | 0,00                   | 0,00                    | 0,00                 | 0,00               | 0,00    |
| 014                    | 0,00                                  | 0,00                 | 0,00                  | 0,00                   | 0,00                    | 0,00                 | 0,00               | 0,00    |
| 015                    | 0,00                                  | 0,00                 | 0,00                  | 0,00                   | 0,00                    | 0,00                 | 0,00               | 0,00    |
| 018                    | 0,00                                  | 0,00                 | 0,00                  | 0,00                   | 0,00                    | 0,00                 | 0,00               | 0,00    |
| 01901901               | 0.00                                  | 0.00                 | 0.00                  | 0.00                   | 0.00                    | 0.00                 | 0.00               | 0.00    |
| 01901909               | 0,00                                  | 0,00                 | 0,00                  | 0,00                   | 0,00                    | 0,00                 | 0,00               | 0,00    |
| 021                    | 0,00                                  | 0,00                 | 0,00                  | 0,00                   | 0,00                    | 0,00                 | 0,00               | 0,00    |
| 02102101               | 0,00                                  | 0,00                 | 0,00                  | 0,00                   | 0,00                    | 0,00                 | 0,00               | 0,00    |
|                        |                                       |                      |                       |                        |                         |                      |                    | >       |
| <                      |                                       |                      |                       |                        |                         |                      |                    |         |
| <<br>Rozvaha Náklady V | ýnosy Změny DM Změny zás              | oby Změny pohledávky | Změny závazky         | Změny OA Část X        | Část XI Část XII        | Část XIII Část XIV Č | Část XV – Část XVI |         |

Obrázek: Výkaznictví PAP s detailem pohybů PAP

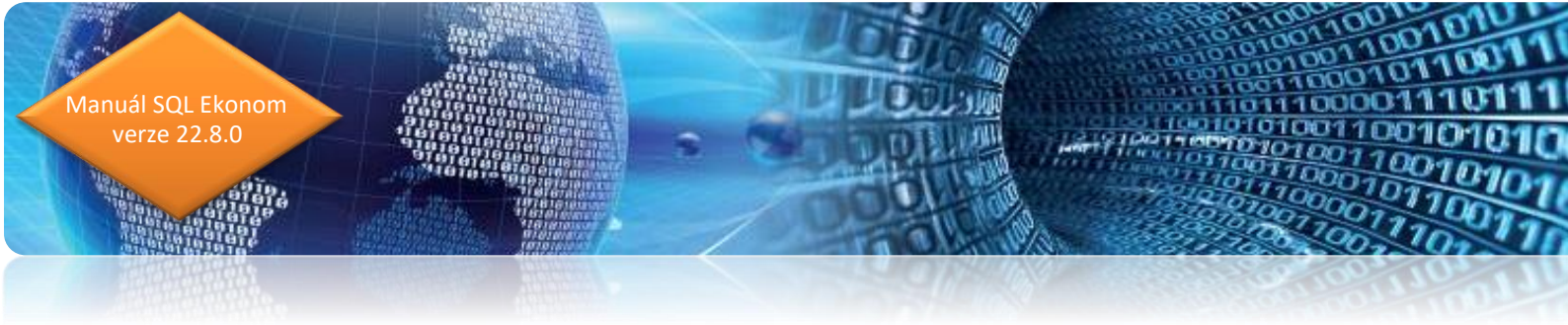

#### Plán a rozpočet – změny v plánu za vybrané období

V modulu plán a rozpočet byl doplněn formulář se zobrazením jednotlivých změn ve finančním plánu za vybrané časové období. Všechny změny za vybrané časové období je možné nově exportovat ve formě datové věty na nadřízený úřad.

| SQL Vkl  | ádání ro       | čního plá      | nu - nast              | avené oł  | bdobí 20               | 22                         |              |      |                  |                        |                             |            |                          |    |           | x   |
|----------|----------------|----------------|------------------------|-----------|------------------------|----------------------------|--------------|------|------------------|------------------------|-----------------------------|------------|--------------------------|----|-----------|-----|
|          | <u>o</u> k 🕽   | Konec K        | <b>▼</b> <u>F</u> iltr | $\times$  | <b>\</b> <u>H</u> lede |                            | ◄ ► ►        | -    | ▲ ✓ × 🥐          | 6                      |                             |            |                          |    |           |     |
| 0        | <u>N</u> áhled | 01. Ročr       | ní plán dle            | středisek | :                      |                            |              | ~    |                  | xport form             | nát Gordic                  | L          |                          |    |           |     |
| Obd      | bí             |                |                        |           |                        |                            |              |      | Z                | měny v pl              | ánu                         | Ċ          | tvrtletní plán           |    |           |     |
| HOR      | . pianu        |                |                        |           |                        |                            |              |      |                  |                        |                             | 1          | Čtvrtletí I.             |    | 6 500,00  |     |
| Úč       | et             | 51             | 2000                   | •••       | Cestovne               | i                          |              |      |                  |                        |                             |            | II.                      |    | 6 500,00  |     |
| Stř      | edisko         | 03             |                        | •••       | Provoz                 |                            |              |      |                  |                        |                             |            | III.                     |    | 6 500,00  |     |
| Za       | kázka          | 22903          |                        | •••       | Hospodá                | řská činnost               |              |      |                  |                        |                             |            | IV.                      |    | 6 500,00  |     |
| Bo       | ční plán       | základní       | -v Kč                  |           |                        |                            |              |      | ſ                |                        | 20 000 00                   |            |                          |    |           |     |
| Ro       | ční plán       | úpravy - v     | /Kč                    |           |                        |                            |              |      | [                |                        | 6 000 00                    | 1          | Váklady                  |    | 26 000,00 |     |
| Ro       | ční plán ·     | √Kč            |                        |           |                        |                            |              |      | l                |                        | 26 000,00                   | 1          | /ýnosy                   |    | 0,00      |     |
|          |                |                |                        |           |                        |                            |              |      | L                |                        | -                           |            |                          |    |           |     |
|          | 17             | úx.            | o.r. r. i              | 3171      |                        | 741-17-17                  | ά ν.         |      |                  | <u>( ) 0</u>           |                             | TYCL       | ALC - 270                |    |           |     |
| Hok      | planu<br>2022  | Ucet<br>512000 | Stredisko<br>02        | 22902     | a                      | Zakladni plan<br>20.000.00 | Upravy planu | 0.00 | Hochi plan po up | ravach SK<br>000.00.51 | upina ucet Synt.ucet<br>512 | Trida<br>5 | a Nazev uctu<br>Cestovné |    |           | - ^ |
|          | 2022           | 512000         | 03                     | 22903     |                        | 20 000,00                  | 61           | 0,00 | 26               | 000.00 51              | 512                         | 5          | Cestovné                 |    |           |     |
|          | 2022           | 512000         | 04                     | 22904/2   | 2                      | 20 000,00                  |              | 0,00 | 20               | 000,00 51              | 512                         | 5          | Cestovné                 |    |           |     |
|          |                |                |                        |           |                        |                            |              |      |                  |                        |                             |            |                          |    |           | ~   |
| <        |                |                |                        |           |                        |                            |              |      |                  |                        |                             |            |                          |    | 2         | *   |
| Plán     | Úpravj         | , plán         |                        |           |                        |                            |              |      |                  |                        |                             |            |                          |    |           |     |
| Třídění: |                |                |                        |           |                        | Po                         | dmínka:      |      |                  |                        |                             |            |                          | 18 | 3/48      |     |

Obrázek: Plán a rozpočet – zobrazí všech změn v plánu za vybrané období

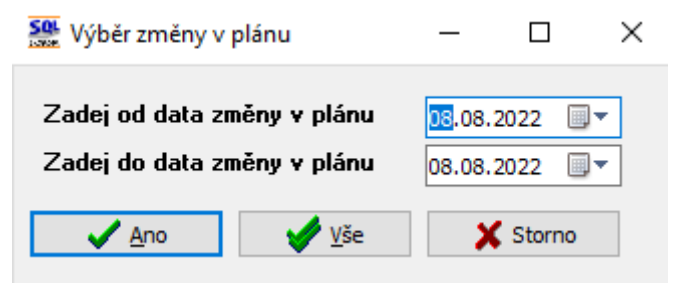

Obrázek: Výběr změn v plánu ve vybraném období

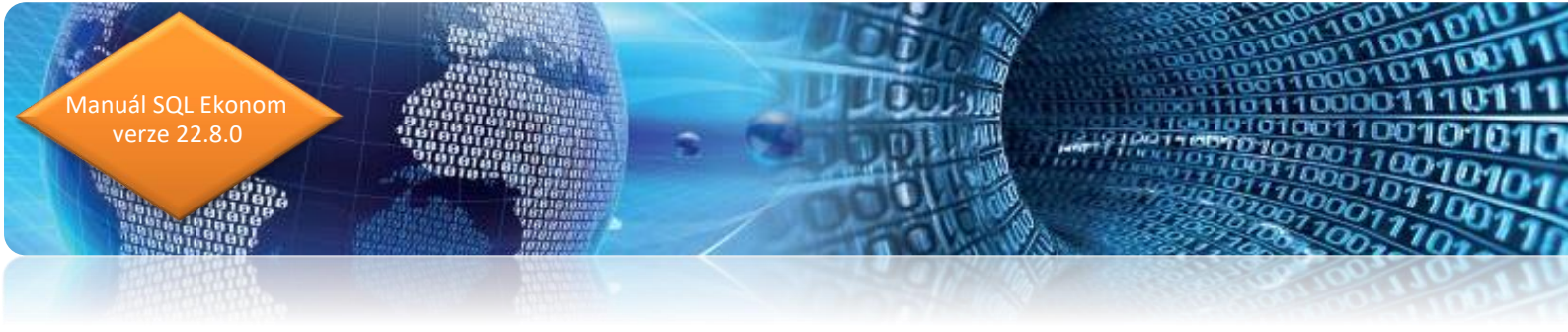

| Se Změny ročního plánu - nastavené datum zm | iěny pro výběr od 20.7.2022 do 8.8.2022 |           |
|---------------------------------------------|-----------------------------------------|-----------|
| 🛛 🗸 🗹 🗶 Konec 🔻 Filtr 🔀 🔍 Hled              | ~ 🔚                                     |           |
| 9 × × A = + 14 4 P PI                       | Akce                                    |           |
| Účetní rok                                  | 2022 Datum změny                        | 20.7.2022 |
| Účet 512000                                 | Čáska v Kč                              | 6 000.00  |
| Středisko 03                                | Popis změny posílení plánu              |           |
| Zakázka 22903                               |                                         |           |
| 22303                                       |                                         |           |
|                                             | Zelásla – Čásla v Kž – Desis se žev     |           |
| 20.7.2022 2022 501000 01 2                  | 22901 50 000 0 posílení rozpočtu        | ^^        |
| ▶ 20.7.2022 2022 512000 03 2                | 22903 6 000,00 posílení plánu           |           |
|                                             |                                         |           |
|                                             |                                         |           |
|                                             |                                         |           |
|                                             |                                         | ~         |
| <                                           |                                         | >         |
| Třídění:                                    | Podmínka:                               | 2         |

Obrázek: Změny v plánu a rozpočtu za vybrané období

| Se Změny ročního plánu - nastavené datum změny | pro výběr od 20.7.2022 do 8.8.2022         |           |
|------------------------------------------------|--------------------------------------------|-----------|
| 🗸 🛛 K 🔀 Konec 🍸 Filtr 🔀 🔍 Hledej               |                                            | ~ 📰       |
| Účetní rok                                     | Akce Export formát Gordic 2022 Datum změny | 20.7.2022 |
| Účet <b>512000</b> Čá                          | stka v Kč                                  | 6 000,00  |
| Středisko 03 Po                                | pis změny posílení plánu                   |           |
| Zakázka 22903                                  |                                            |           |
| Datum změny Rok Účet Středisko Zakáz           | ka Částka v Kč Popis změny                 | •         |
| 20.7.2022 2022 501000 01 22901                 | 50 000,00 posílení rozpočtu                |           |
| ▶ 20.7.2022 2022 512000 03 22903               | 3 6 000,00 posílení plánu                  |           |
|                                                |                                            |           |
|                                                |                                            |           |
|                                                |                                            | v         |
| · ·                                            |                                            | >         |
| Třídění:                                       | Podmínka:                                  | 2 .::     |

*Obrázek: Export dat změn v plánu za vybrané období do datové věty* 

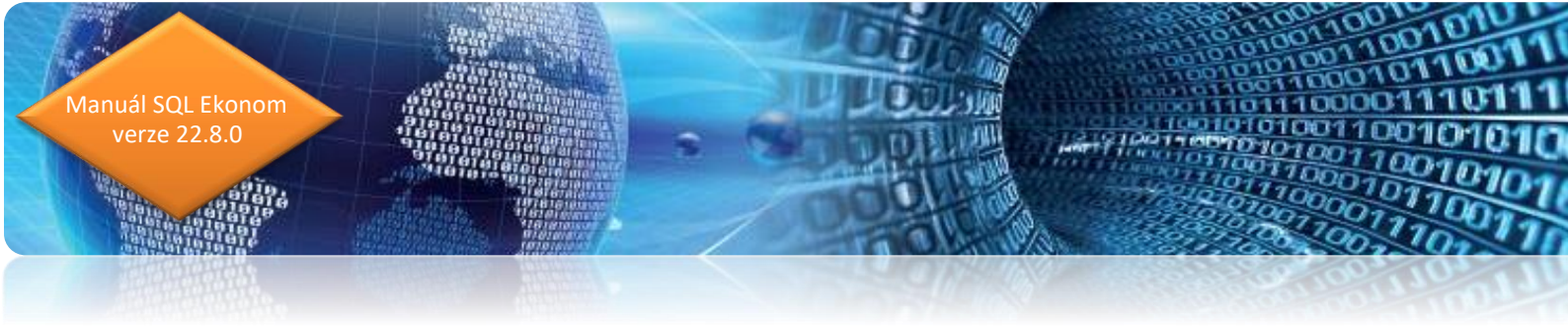

## Došlé faktury

#### Došlé faktury – blokace úhrady faktury v cizí měně

U dodavatelských faktur je možné od nové verze provádět blokaci pro příkaz k úhradě i v cizí měně. Nastavení výše cizí měny pro blokaci k úhradě provedeme v knize došlých faktur na záložce doplňující údaje. Program následně při vystavení příkazu pro platbu cizí měny odečítá blokovanou částku od celkové hodnoty faktury.

| Se Došlé daňové faktury - nastavené období 2022 / o                                        | od 8 do 8 / druhy faktur od 0 do 999                                                                                                    |   |
|--------------------------------------------------------------------------------------------|----------------------------------------------------------------------------------------------------|---|
| V OK X Konec Y Filtr X Q Hledej                                                            |                                                                                                    |   |
| Náhled 01. Došlé faktury bez DPH     ■                                                     | ✓ III Typ zobrazení<br>● všechny O uhrazené O neuhrazené                                                                                                    |   |
| Fektura       Dopľivující údaje       Finanční kontrola       Volný r         Odkouhlasení | popis Insolvence a příkazy  Pozastávka Kč  O,00  Pozastávka splanost  Cástka splanost  Cástka kč vzájerný zápočet  O,00  Dpravný DD par. 44  Cástka měna vzájerný zápočet  O,00  Dpravný DD par. 44  Cástka měna vzájerný zápočet  O,00  Dpravný DD par. 44  Cástka měna vzájerný zápočet  O,00  Dpravný DD par. 44  Cástka měna vzájerný zápočet  O,00  Dpravný DD par. 44  Cástka měna vzájerný zápočet  O,00  Dpravný DD par. 44  Cástka měna vzájerný zápočet  O,00  Dpravný DD par. 44  Cástka měna vzájerný zápočet  O,00  Dpravný DD par. 44  Cástka měna vzájerný zápočet  O,00  Dpravný DD par. 44  Cástka měna vzájerný zápočet  O,00  Dpravný DD par. 44  Cástka 0   Pozastávka planost  Diraceno Kč při zavedení IS  O,00  Souhrn. daň.doklad  Smlouva  Smlouva  Cárový kód  Předmět smlouvy |   |
| Symbol Druh faktury Označení symbolu<br>0 D DF - bez nároku na DPH                         | KDF faktury         Variabilní symbol         Řada faktury         Interní číslo         Ič         Dič         Vyhledávací jméno           220368         16656         0         27473716         2727473716         Softbit software, s.r.o.                                                                                                    |   |
| ¢                                                                                          |                                                                                                    | > |
| Hlavička Rozúčtování DPH Kurzové rozdíly kone                                              | ec roku Dokumenty Zálohy Daňové doklady výstup Intrastat Úhrady Objednávky Pozastávky Schvalování                                                                                                    |   |
| Třídění:                                                                                   | Podmínka: 1/1                                                                                                    |   |

Obrázek: Došlé faktury – blokace částečné platby v cizí měně

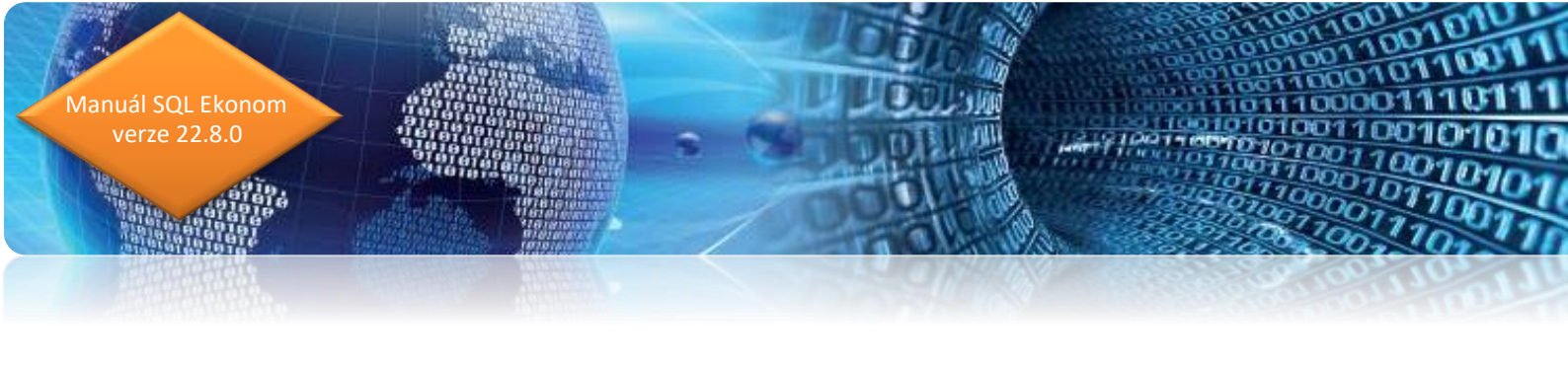

| Se Příkazy k úhradě z došlých fak                    | ktur v EUR                                                      |                                                                        |                                       | - • •                                                                |
|------------------------------------------------------|-----------------------------------------------------------------|------------------------------------------------------------------------|---------------------------------------|----------------------------------------------------------------------|
| ✓ <u>O</u> K X Konec ▼ Filtr                         |                                                                 | I ◀ ▶ ▶I ♣ = ▲ ✓ × @ 🎦                                                 |                                       |                                                                      |
| Máhled 01F. Přehled faktu                            | ır bez příkazu k úhradě 🛛 🗸 📔 🖌 🏾                               | otvrzení příkazu 🔅 Akce                                                |                                       |                                                                      |
| Datum splatnosti příkazu<br>Bankovní účet pro úhradu | 8.8.2022                                                        | Celkem příkaz v měně                                                   |                                       | 2000                                                                 |
| Faktura<br>KDF faktury D 22                          | 20368 Variabilní symbol 16656 !                                 | Zbývá úhradit příkazem 3 000,00<br>Příkaz na částku 2 000 00           | Datum splatnosti<br>20.8.2022         | Splatnost pozastávky                                                 |
| Dodavatel Dodavatel - název firmy Soft               | bit software, s.r.o.                                            | Blokace úhrady (A/N) A 1 000,00<br>Celkem zaplaceno příkazem 0,00      | 6.8.2022<br>Datum obdržení            | Pozastávka Kč<br>0,00                                                |
| Sídlo firmy Rych<br>SWIFT KOM                        | nnov nad Kněžnou<br>IBCZPP                                      | Datum úhrady Zaplaceno v měně EUR 0,00                                 | 8.8.2022<br>Poznámka saldokonto       |                                                                      |
| IBAN<br>Insolvence (A/N) N [                         | Datum poslední kontroly na insolvenci                           | Zbývá k úhradě <b>3 000,00</b><br>Symboly úhrady                       |                                       |                                                                      |
| Druh faktury KDF faktury                             | Variabilní symbol Částka v měně Měra Vy<br>16656 3 000,00 EUP A | łav prikaz (A/N) Lástka prikaz v méne Selkem částka prikaz<br>2 000 00 | v měně Zbývá pro příkaz v<br>0,00 3 0 | měné Datum splatnosti Datum obdržení D<br>00,00 20.8.2022 8.8.2022 S |
|                                                      |                                                                 |                                                                        |                                       |                                                                      |
| <                                                    |                                                                 | Podmínka:                                                              |                                       | 1/1                                                                  |

*Obrázek: Došlé faktury – příkaz k úhradě v cizí měně s blokací* 

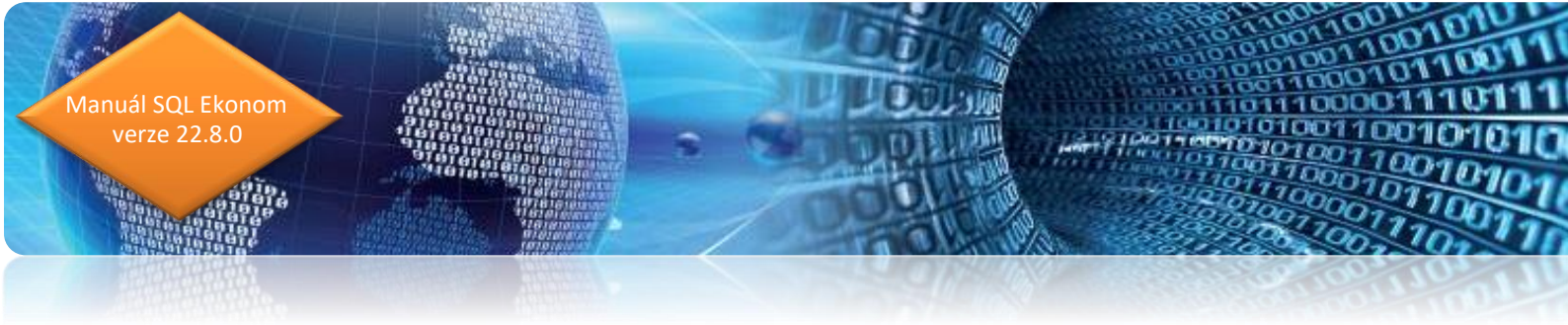

## Pokladna

## Inventarizace pokladny – kontrola mincovky na fyzické vložení

V inventuře pokladny program nově sčítá z mincovky celkovou hodnotu v pokladně a porovnává ji s částkou v pokladní knize. Rozdíl následně zobrazuje v inventuře pokladny. Tiskopis formuláře inventury pokladny nově obsahuje součet právě z mincovky pokladny.

| See Inventura pokladny                                                                                                    |                                                                                                    | - 8                                                                                                    | ×     |
|----------------------------------------------------------------------------------------------------|----------------------------------------------------------------------------------------------------|----------------------------------------------------------------------------------------------------|-------|
| ✓ <u>D</u> K X Konec Y Filtr X Q <u>H</u> ledej                                                                              |                                                                                                    |                                                                                                    |       |
| O1. Formulář                                                                                                    | Image: A start of the start of the start |                                                                                                    |       |
| Inventura Mincovka                                                                                                    |                                                                                                    |                                                                                                    |       |
| Pokladna<br>Pokladna<br>Označení pokladny <b>pokladna</b><br>Odpovědné osoby<br>Pokladnik Josef Novák<br>Účtoval Josef Novák | Žůstatek k období           Zůstatek k č           Zůstatek kč           Žůstatek měna           Účtování           Účot           Účat           Žástatek měna           Účtování           Účatí období           Účatí období           Dátování           Účatí období           Záškáko           Datum inventury           8.8.2022                                                                                                    | 1.00         Mincovka k období           Stav mincovka         110331           Rozdí účetnictví/mincovka         0 | J     |
| Pokladna Označení pokladny Období<br>1 pokladna                                                                              | Rok Züstatek Kč Züstatek měna Měna Účet<br>8 2022 110 331,00 0,00 Kč 261000                                                                                                    | Středisko Zakázka Pokladník Účtoval Datumin<br>0 0 Josef Novák Josef Novák 8.8.2022                                 | /er ^ |
|                                                                                                    |                                                                                                    |                                                                                                    | 1     |
|                                                                                                    |                                                                                                    |                                                                                                    | ~     |

*Obrázek: Inventarizace pokladny – kontrola fyzické mincovky s účetním stavem* 

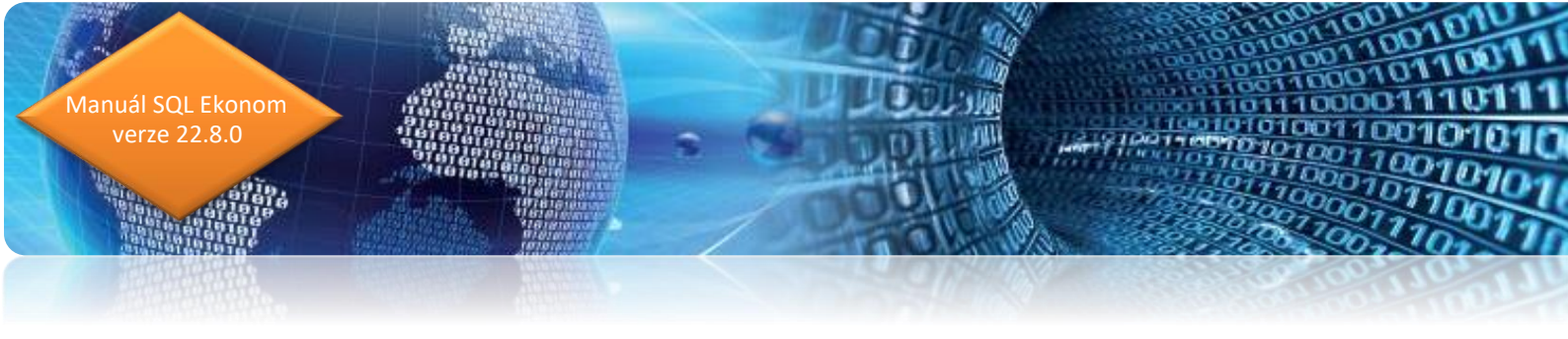

| See Inventura pokladny                 |            |            |                          |                 |                   |             |             |               |
|----------------------------------------|------------|------------|--------------------------|-----------------|-------------------|-------------|-------------|---------------|
| → <u>O</u> K × Konec ▼ <u>F</u> iltr > | K Q Hledej |            |                          | 🗠 🗙 🥐 🔒         |                   |             |             |               |
| <u>N</u> áhled 01. Formulář            |            | ~          | <b>:=</b>                |                 |                   |             |             |               |
| Inventura Mincovka                     |            |            |                          |                 |                   |             |             |               |
| Počet mincí/bankovek s hodnotou:       | 0          | 11-4       | 1                        | Understa 100    | 1                 |             |             |               |
| Hodnota 0.01                           | 0          | Hodnota I  | I                        | Hodnota IUU     |                   |             |             |               |
| Hodnota 0.02                           | 0          | Hodnota 2  | 0                        | Hodnota 200     | 1                 |             |             |               |
| Hodnota 0,05                           | 0          | Hodnota 5  | 0                        | Hodnota 500     | 0                 |             |             |               |
| Hodnota 0,10                           | 0          | Hodnota 10 | 1                        | Hodnota 1000    | 0                 |             |             |               |
| Hodnota 0.20                           | 0          | Hodnota 20 | 1                        | Hodnota 2000    | 5                 |             |             |               |
| Hodnota 0.50                           | 0          | Hodnota 50 | 0                        | Hodnota 5000    | 20                |             |             |               |
|                                        |            |            |                          | Celkem mincovka | 110331            |             |             |               |
|                                        |            |            |                          |                 |                   |             |             |               |
| Pokladna Označení pokladny             | Období     | Rok Zi     | ůstatek Kč Zůstatek měna | Měna Účet       | Středisko Zakázka | Pokladník   | Účtoval     | Datum inver 🔨 |
| 1 pokladna                             |            | 8 2022     | 110 331,00               | 0,00 Kč 261000  | 0 0               | Josef Novák | Josef Novák | 8.8.2022      |
|                                        |            |            |                          |                 |                   |             |             |               |
|                                        |            |            |                          |                 |                   |             |             |               |
|                                        |            |            |                          |                 |                   |             |             |               |
|                                        |            |            |                          |                 |                   |             |             |               |
|                                        |            |            |                          |                 |                   |             |             |               |
|                                        |            |            |                          |                 |                   |             |             |               |
|                                        |            |            |                          |                 |                   |             |             |               |
|                                        |            |            |                          |                 |                   |             |             |               |
|                                        |            |            |                          |                 |                   |             |             |               |
|                                        |            |            |                          |                 |                   |             |             |               |
|                                        |            |            |                          |                 |                   |             |             |               |
|                                        |            |            |                          |                 |                   |             |             |               |
| ٢                                      |            |            |                          |                 |                   |             |             | >             |

Obrázek: Inventarizace pokladny – zadání mincovky

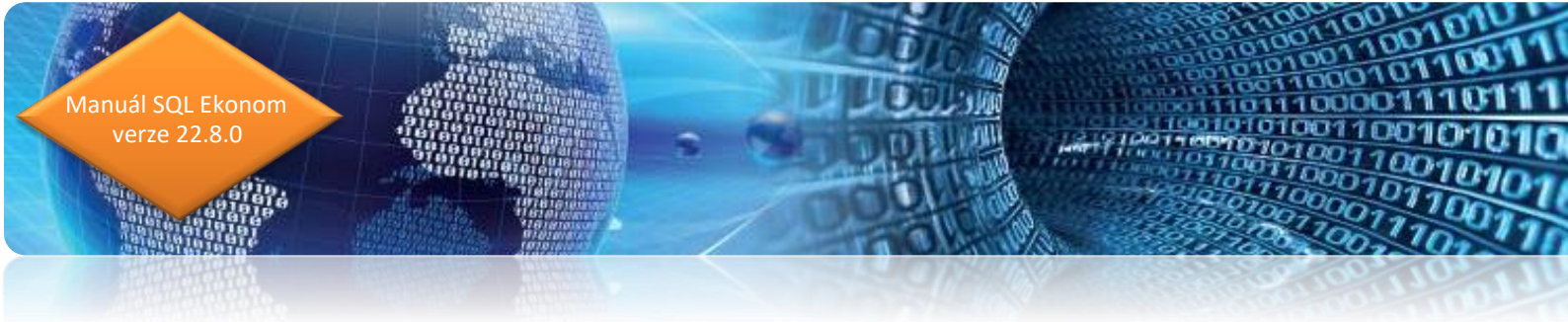

### Banka

#### Kopie bankovní výpis

Bankovní výpisy umožňují nově tvořit kopii bankovního výpisu. Funkci můžeme spustit v nabídce Akce na bankovním výpise. Postup je následující:

- Vybereme si bankovní výpis, který chceme zkopírovat a zvolíme funkci Kopie bankovní výpis v nabídce Akce
- V tabulce vyplníme datum vystavení nového výpisu a popis hospodářské operace do hlavičky bankovního výpis
- Potvrdíme tlačítkem Ano
- Program vytvoří nový výpis

| A OK           |                                | / ou / uo o/ bankovni uce |                          |                       |                                             |        |          |
|----------------|--------------------------------|---------------------------|--------------------------|-----------------------|---------------------------------------------|--------|----------|
| <u>✓ U</u> K → | Konec Y Liltr 🔀 🔍 Hled         |                           |                          | ~ × C 🗖               | ****                                        |        |          |
| O Náhled<br>■  | U1. Bankovní výpis             |                           | ✓ i= ✓                   | Saldo                 | Změna vybraného období                      |        |          |
| }ankovní výpi  | is Doplňující text             |                           |                          |                       | Vyrovnání úhrady faktury                    |        |          |
| (ód účhu       | 20                             | 0100                      | Obraty v Kč              | 0.010                 | Vystavení daň.dokladu z vydané zálohy       |        |          |
|                | 20                             | 0100                      | Počáteční zůstatek       | 3 818                 | Vystavení daň.dokladu z přijaté zálohy      |        |          |
| ļ              | běžný účet - provozní          |                           | Obrat banky má dáti      |                       | Ulož do přednastavených účtování            |        |          |
| Į              | Komerční banka                 |                           | Obrat banky dal          | 2 3                   |                                             |        |          |
| Číslo výpis    |                                | 20133                     |                          |                       | Prepocet obratu v Kc novym kursem           |        |          |
| )atum výpis    |                                | 15 7 2022                 | Züstatek vypis           | 1 456 2               | Hromadné uzavření dokladů                   |        |          |
| )atum účtová   | ní                             | 15.7.2022                 | Počet položek            |                       | Peníze na cestě - pokladní doklad           |        |          |
| lá období      |                                | 7 2022                    |                          |                       | Smaž bankovní výpis                         |        |          |
|                |                                | 7 2022                    | Popis bankovní operace   |                       | Kopie bankovní výpis                        |        |          |
| Jotovani (uce  | et,stredisko,zakazkaj 241000   | UUU                       |                          |                       | Kniha                                       |        |          |
|                |                                |                           |                          |                       | Rozúčtování                                 |        |          |
|                |                                |                           |                          |                       | Daňový doklad ze zálohy                     |        |          |
|                |                                |                           |                          |                       | Všeobecný daňový doklad                     |        |          |
| Kód bankovni   | ího účtu Číslo bankovního účtu | Kód banky Bankovní výp    | is Datum výpisu Datum u: | skut.účetního případu | Kontroly stavy účtů OE-účetnictví           | Zůst   | tatek Kč |
| 20             | 123123123                      | 0100 2                    | 0125 1.7.2022 1.7.2022   |                       |                                             | 66,00  | 3 63     |
| 20             | 123123123                      | 0100 2                    | J126 4.7.2022 4.7.2022   |                       | Zurnál - Bankovní výpisy                    | 0,00   | 3 66     |
| 20             | 123123123                      | 0100 2                    | 1128 8 7 2022 8 7 2022   |                       | Zurnál - Položky bankovních výpisů          | 0.00   | 312      |
| 20             | 123123123                      | 0100 2                    | 0129 11.7.2022 11.7.202  | 2                     | Stav účtu                                   | 225,00 | 93       |
| 20             | 123123123                      | 0100 2                    | 0130 12.7.2022 12.7.202  | 2                     | Obraty účtu                                 | 036,05 | 62       |
| 20             | 123123123                      | 0100 2                    | 0131 13.7.2022 13.7.202  | 2                     |                                             | 566,00 | 3 97     |
| 20             | 123123123                      | 0100 2                    | 0132 14.7.2022 14.7.202  | 2                     | Import SIPO - zalohy                        | 779,80 | 3 81     |
| 20             | 123123123                      | 0100 2                    | 0133 15.7.2022 15.7.202  | 2                     | Import SIPO vyúčtování                      | 012,06 | 1 45     |
|                |                                |                           |                          |                       | Import úhrad složenkou                      |        |          |
|                |                                |                           |                          |                       | Import Finance                              |        |          |
|                |                                |                           |                          |                       | Rozpuštění úhrad agregace zálohy - vodné    |        |          |
|                |                                |                           |                          |                       | Rozpuštění úhrad ostatní pohledávky - vodné |        |          |
|                |                                |                           |                          |                       |                                             |        | 2        |
|                |                                |                           |                          |                       | Rozdělení položky výpisu do pohledávek      |        |          |

Obrázek: bankovní výpis – nové funkce Kopie bankovní výpis + Uložení platby do přednastavených účtování

verze 22.8.0 🗸 <u>D</u>K 🗙 Konec 🍸 <u>F</u>iltr 🔀 🔍 <u>H</u>ledej 14 4 P P + - A Y X C A <u>N</u>áhled 01. Bankovní výpis ∨ 📃 🖌 <u>S</u>aldo 🛛 🔅 <u>A</u>kce Bankovní výpis Doplňující text Obraty v Kč Kód účtu 20 0100 --- 123123123 3 818 496.87 Počáteční zůstatek běžný účet - provozní Obrat banky má dáti 1 745 00 Komerční banka Obrat banky dal 2 364 012.06 Číslo výpis 20133 Zůstatek výpis 1 456 229,81 Datum výpis 15.7.2022 Počet položek 13 Uzavřeno? N Datum účtování 15.7.2022 Úč.období 2022 Popis bankovní operace Účtování (účet,středisko,zakázka) 241000 🌺 Kopie bankovní výpis  $\times$ Kód banky Bankovní výpis Kód bankovního účtu Číslo bankovního účtu Datum výpisu Datum Zůstatek Kč 20125 1.7.2022 20 123123123 0100 1.7.2022 3 6 3 7 Zadej datum vystavení 16.7.2022 20126 4.7.2022 20 123123123 0100 4.7.202 3 667 Zadej účetní období 20 123123123 0100 20127 7.7.2022 7.7.202 3 1 1 5 20128 8.7.2022 20 123123123 0100 8.7.202 Zadei účetní rok 2022 3128 20 123123123 0100 20129 11.7.2022 11.7.20 938 Popis hosp.operace kopie bankovní výpis 20 123123123 0100 20130 12.7.2022 12.7.2 626 123123123 0100 20 3 971 🗙 Storno 🖌 🖌 20 123123123 0100 20132 14.7.2022 14.7.202 3 818 20 < Hlavička Položky Dokumenty Třídění: Podmínka

Obrázek: Bankovní výpis – kopie

#### Uložení platby do přednastavených účtování

Při automatickém importu bankovních výpisů z elektronické banky program umožňuje automatické párování úhrad s vazbou na knihu dodavatelských i odběratelských faktur. Další možností automatického účtování je přednastavení opakujících se úhrad v tabulce přednastavených účtování (banka\číselníky). V nové verzi umožňuje program na základě vzorové úhrady v bankovním výpise uložit automaticky do číselníku účtování této úhrady pro další opakující se případy. Spuštění funkce se provede pomocí výběru položky na bankovním výpise a spuštění funkce Ulož do přednastavených účtování. Při příští bankovní operaci se stejným popisem účetní operace program automaticky doplní účtování podle nastavení v číselníku.

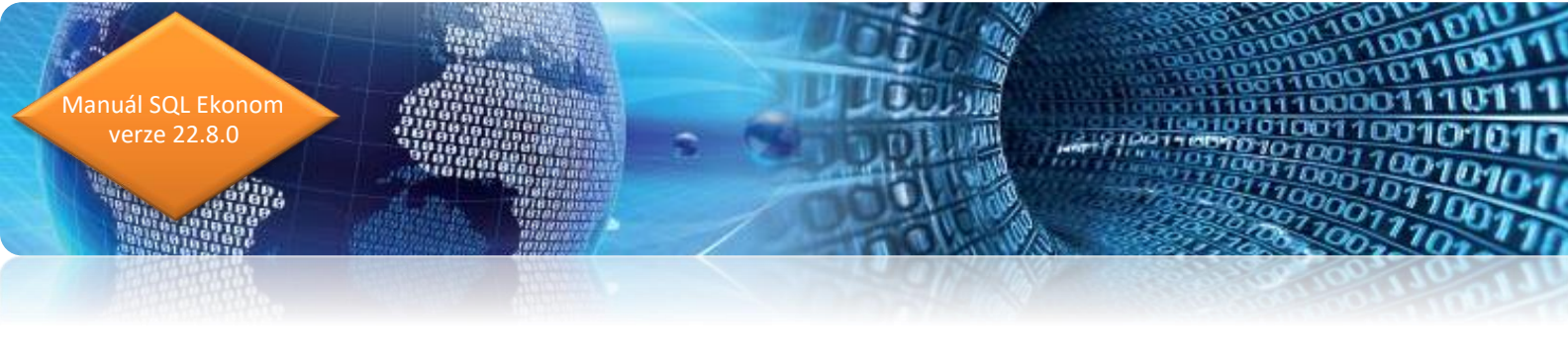

| Se Bankovní výpisy Kč - nasta                                                                                                    | Bankovní výpisy Kč - nastavené období 2022 / od 7 do 8 / bankovní účty od 20 do 20 📼 🔳 🖼                                                                                                    |          |  |  |  |  |  |  |  |  |
|----------------------------------------------------------------------------------------------------|----------------------------------------------------------------------------------------------------|----------|--|--|--|--|--|--|--|--|
| ✓ <u>0</u> K X Konec T F                                                                                                    | Eltr 🛞 🔍 Hiedej 🛛 🙀 🔺 🕨 🔶 🗕 🔺 🗸 🗶 🔒                                                                                                    |          |  |  |  |  |  |  |  |  |
| O <u>N</u> áhled 01. Bankovní v                                                                                                    | výpis 🗸 🖂 🗸 Saldo 🔯 Akce                                                                                                    |          |  |  |  |  |  |  |  |  |
| Bank. výpis         20134           Datum bankovního výpisu         16.7.2022           Celkem obraty a stavy         MD Kč         0.00           Dal Kč         5 000.00           Stav Kč         1 451 229.81 | Variab. symbol       9999999       Druh operace       0       Kód strany (DMD,1-D)       0       Interní č.       ICO       111         Účet       331000       Izaměstnanci       Dbrat má dáli       5000,00       Dick       ICO       111         Zakázka 0       m       bez rodlšení       Dbrat má dáli       5000,00       Dick       Rezidenti bez IC         Popis operace       spoření Josef Novák       Firma       111       Dtaz       Panská 1432         Dotaz       Opravdu chceš uložit větu do přednastavených účtování ?       Mo       Ne       Ne |          |  |  |  |  |  |  |  |  |
| Bankovní výpis Datum banko                                                                                                    | ovního výpisu Účet Středisko Zakázka Kód strany Obrat má dáti Obrat dal Popis operace Variabilní symbol KDF faktury Druh operace Kó                                                                                                    | d účtu M |  |  |  |  |  |  |  |  |
| 20134 16.7.2022                                                                                                    | 331000 0 0 0 5000,00 0,00 spoření Josef Novák 999999 0 0 20                                                                                                    |          |  |  |  |  |  |  |  |  |
| <                                                                                                    |                                                                                                    | >        |  |  |  |  |  |  |  |  |
| Hlavička Položku Dokumente                                                                                                    | du l                                                                                                    |          |  |  |  |  |  |  |  |  |
| r orderly .                                                                                                    |                                                                                                    |          |  |  |  |  |  |  |  |  |

*Obrázek: Položka bankovního výpisu – uložení platby do tabulky přednastavených účtování* 

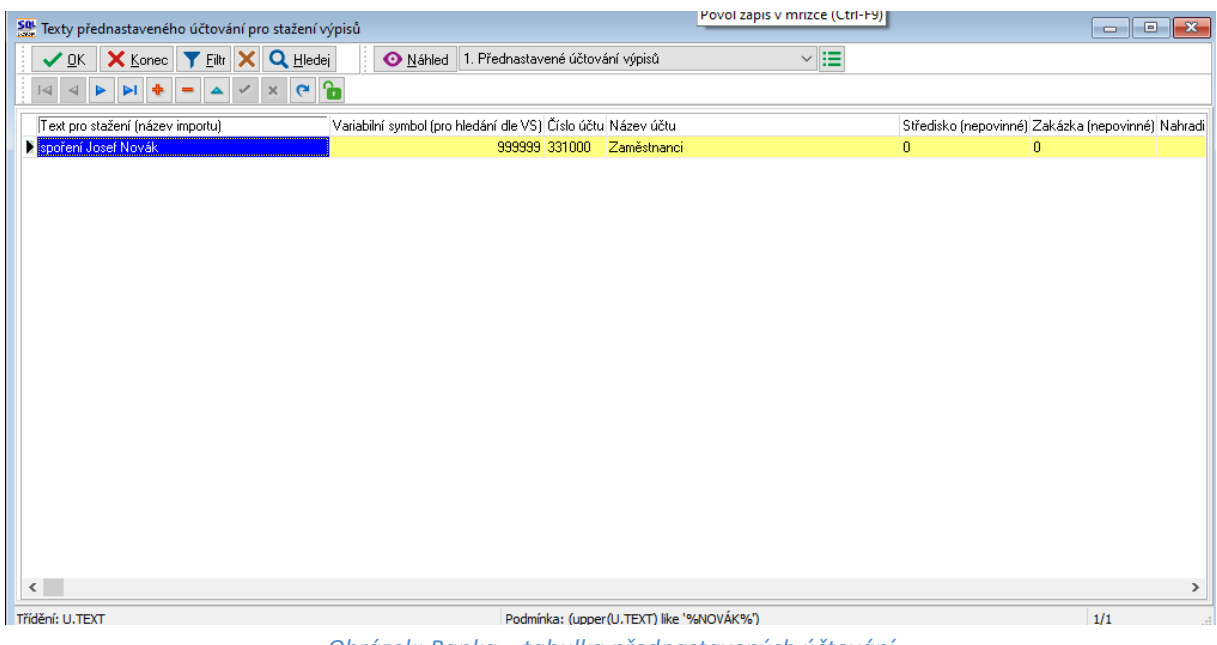

Obrázek: Banka – tabulka přednastavených účtování

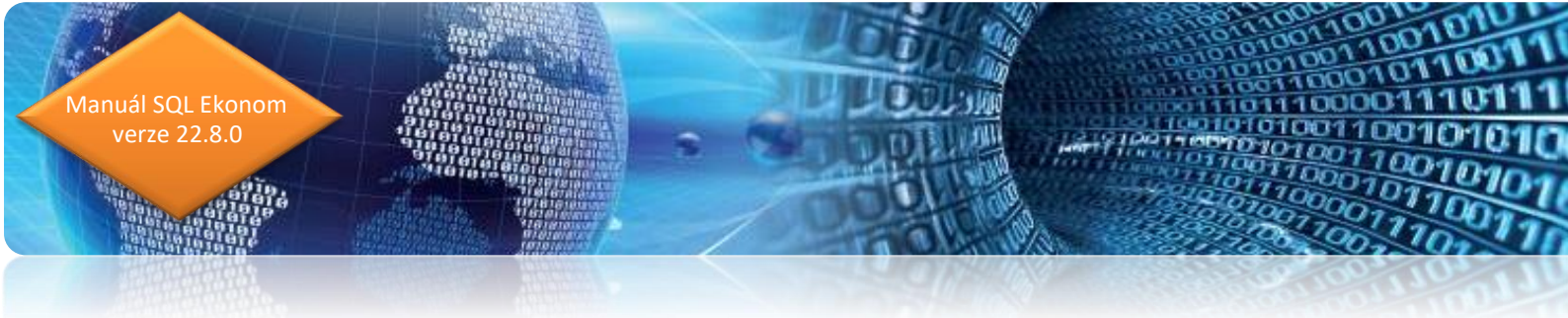

#### Kopie příkaz k úhradě

V obecných příkazech je od verze 22.8 možné provést kopii příkazu k úhradě. Kopie příkazu k úhradě je možné u obecných příkazů vyjma faktur. Při spuštění funkce Kopie příkaz k úhradě v nabídce Akce program nabídce datum pro úhradu na kopii příkazu k úhradě. Po vyplnění datumu program uloží nový příkaz k úhradě pro platbu.

| <b>50</b> 4 | 🌺 Příkaz k úhradě                                                                                                    |            |                           |              |                                    |                         |                    |          |                           |                       |              |
|-------------|----------------------------------------------------------------------------------------------------|------------|---------------------------|--------------|------------------------------------|-------------------------|--------------------|----------|---------------------------|-----------------------|--------------|
|             | 🗸 ОК 🗙 Ко                                                                                                    | nec 🔻      | Filtr 🗙 🔍 Hledei 🚽        | 🖊 Odeslá     | ání příkazu do banku               | 🗸 Export do příka       | zů SEPA            | Náhled   | Kniha vystavených příkazů |                       | ~ :=         |
|             | Image: A start of the start of the start |            |                           |              |                                    |                         |                    |          |                           |                       |              |
|             | Pořadové číslo                                                                                                    |            | 793                       | Kód<br>Čísla | bankovního účtu<br>bankovního účtu | 20 -                    |                    | _ /      | 0100                      |                       |              |
|             | Datum vystavení                                                                                                    |            | 18.7.2022                 | Inka         | n agendy (M-mzdy,F-f<br>iso (A/N)  | aktury,U-ostatni j      |                    |          | N                         |                       |              |
|             | Datum splatnosti                                                                                                    |            | 18.7.2022                 | Celk         | em příkaz v Kč                     |                         |                    |          | 30 000,00                 |                       |              |
| F           | opis obsahu příka                                                                                                    | zu k úhrad | ě                         |              |                                    |                         |                    |          |                           |                       |              |
| Ì           | záloha                                                                                                    |            | -                         |              |                                    |                         |                    |          |                           |                       |              |
|             |                                                                                                    |            |                           |              |                                    |                         |                    |          |                           |                       |              |
|             |                                                                                                    | 1-         |                           |              | Lat                                |                         |                    | 1        |                           |                       |              |
|             | Pořadové číslo                                                                                                    | Datum vy   | istavení Datum splatnosti | Kód účtu     | Císlo účtu                         | Kód banky C             | elkem příkaz Kč    | Druh age | endy Název banky          | Název účtu            | Město sídl 🔺 |
| 2           | /93                                                                                                    | 18.7.202   | 2 18.7.2022               | 20           | 123123123                          | 0100                    | 30 000,00          | JU       | Komerćni banka            | béźný účet - provozni | Hychnov r    |
|             | 790                                                                                                    | 18.7.202   | 2 18.7.2022               | 20           | 123123123                          | 0100                    | 36 474,00          | 0        | Komerční banka            | běžný účet - provozní | Rychnov r    |
|             | 789                                                                                                    | 15.7.202   | 2 15.7.2022               | 20           | 123123123                          | 0100                    | 149 153,87         | 7 F      | Komerční banka            | běžný účet - provozní | Rychnov r    |
|             | 788                                                                                                    | 15.7.202   | 2 15.7.2022               | 20           | 123123123                          | 0100                    | 214 720,50         | ) F      | Komerční banka            | běžný účet - provozní | Rychnov r    |
|             | 787                                                                                                    | 15.7.202   | 2 15.7.2022               | 20           | 123123123                          | 0100                    | 137,69             | 9 0      | Komerční banka            | běžný účet - provozní | Rychnov r    |
|             | 786                                                                                                    | 14.7.202   | 2 14.7.2022               | 20           | 123123123                          | 0100                    | 191 076,80         | ) F      | Komerční banka            | běžný účet - provozní | Rychnov r    |
|             | 785                                                                                                    | 13.7.202   | 2 13.7.2022               | 20           | 123123123                          | 0100                    | 1 566,00           | 0 0      | Komerční banka            | běžný účet - provozní | Rychnov r    |
|             | 784                                                                                                    | 12.7.202   | 2 12.7.2022               | 20           | 123123123                          | 0100                    | 319 796,05         | 5 F      | Komerční banka            | běžný účet - provozní | Rychnov r    |
|             | 783                                                                                                    | 12.7.202   | 2 12.7.2022               | 20           | 123123123                          | 0100                    | 3 240,00           | 0 0      | Komerční banka            | běžný účet - provozní | Rychnov r    |
|             | 780                                                                                                    | 7.7.2022   | 7.7.2022                  | 20           | 123123123                          | 0100                    | 575 685,00         | ) F      | Komerční banka            | běžný účet - provozní | Rychnov r    |
|             | 779                                                                                                    | 30.6.202   | 2 30.6.2022               | 20           | 123123123                          | 0100                    | 54 426,82          | 2 F      | Komerční banka            | běžný účet - provozní | Rychnov r    |
|             |                                                                                                    |            |                           |              |                                    |                         |                    |          |                           |                       | ~            |
| <           |                                                                                                    |            |                           |              |                                    |                         |                    |          |                           |                       | >            |
| Hk          | avička Položky                                                                                                    |            |                           |              |                                    |                         |                    |          |                           |                       |              |
| Třídě       | iní:                                                                                                    |            |                           |              | Pod                                | lmínka: (upper(CUCTU) l | ike '%123123123%') |          |                           |                       | 1/547:       |

Obrázek: Obecné příkazy k úhradě – kopie příkazu k úhradě

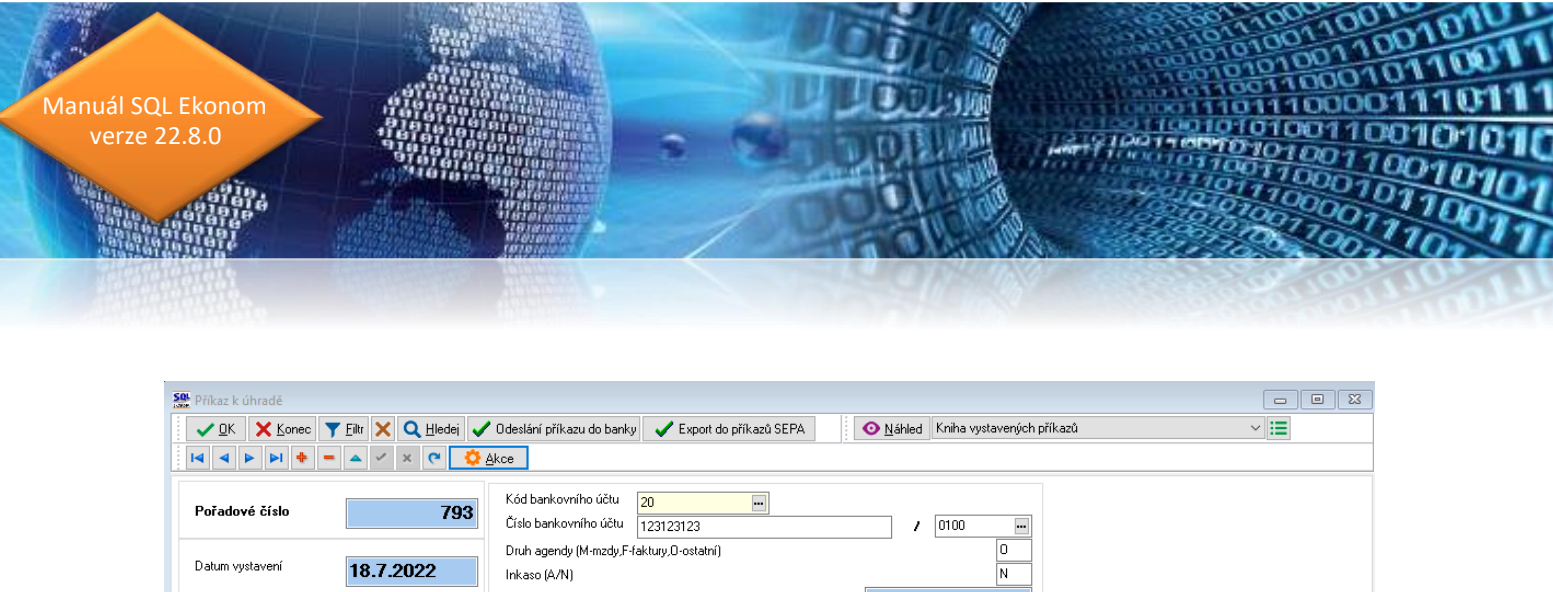

| Datum vystavení     18.7.2022     Druh agendy (M-mzdy, F-faktury, D-ostatní)     0       Datum splatnosti     18.7.2022     Inkaso (A/N)     N       Popis obsahu příkazu k úhradě     2áloha     30 000,00 |                           |                         |                                |                |                       |              |  |  |
|----------------------------------------------------------------------------------------------------|---------------------------|-------------------------|--------------------------------|----------------|-----------------------|--------------|--|--|
| Pořadové číslo Datum vystavení Dat                                                                                                    | tum splatnosti Kód účtu Č | Íslo účtu 🖉 🖉 👘         | Celline pătire Kă — Derle egen | 🕂 Název banky  | Název účtu            | Město sídl 🔺 |  |  |
| 793 18.7.2022 18.7                                                                                                    | 7.2022 20 1               | 23123123 Statum st      | alata — 🗆 X                    | K merční banka | běžný účet - provozní | Rychnov r    |  |  |
| 790 18.7.2022 18.7                                                                                                    | 7.2022 20 1               | 23123123                |                                | K merční banka | běžný účet - provozní | Rychnov r    |  |  |
| 789 15.7.2022 15.7                                                                                                    | 7.2022 20 1               | 23123123                |                                | Komerční banka | běžný účet - provozní | Rychnov r    |  |  |
| 788 15.7.2022 15.7                                                                                                    | 7.2022 20 1               | 23123123 Datum splatnos | 15. <u>8</u> .2022             | K merční banka | běžný účet - provozní | Rychnov r    |  |  |
| 787 15.7.2022 15.1                                                                                                    | 7.2022 20 1               | 23123123                |                                | Komerční banka | běžný účet - provozní | Rychnov r    |  |  |
| 786 14.7.2022 14.1                                                                                                    | 7.2022 20 1               | 23123123                | X Storno                       | Komerční banka | běžný účet - provozní | Rychnov r    |  |  |
| 785 13.7.2022 13.1                                                                                                    | 7.2022 20 1               | 23123123                |                                | Komerční banka | běžný účet - provozní | Rychnov r    |  |  |
| 784 12.7.2022 12.1                                                                                                    | 7.2022 20 1               | 23123123 0100           | 318 786,00 F                   | Komerční banka | běžný účet - provozní | Rychnov r    |  |  |
| 783 12.7.2022 12.1                                                                                                    | 7.2022 20 1               | 23123123 0100           | 3 240,00 0                     | Komerční banka | běžný účet - provozní | Rychnov r    |  |  |
| 780 7.7.2022 7.7.                                                                                                    | .2022 20 1                | 23123123 0100           | 575 685,00 F                   | Komerční banka | běžný účet - provozní | Rychnov r    |  |  |
| 779 30.6.2022 30.1                                                                                                    | 6.2022 20 1               | 23123123 0100           | 54 426,82 F                    | Komerční banka | běžný účet - provozní | Rychnov r    |  |  |
|                                                                                                    |                           |                         |                                |                |                       | ~            |  |  |
| <                                                                                                    |                           |                         |                                |                |                       | >            |  |  |
| Hlavička Položky                                                                                                    |                           |                         |                                |                |                       |              |  |  |
| Třídění:                                                                                                    |                           | Podmínka: (upper(CUCTU  | ) like '%123123123%')          |                | 1,                    | 547 .:       |  |  |

Obrázek: Obecné příkazy – kopie

#### Číselník přednastaveného účtování

| Se Texty přednastaveného účtování pro stažení v                                                                                                    | ýpisů      |                                         |                     |                           |
|----------------------------------------------------------------------------------------------------|------------|-----------------------------------------|---------------------|---------------------------|
| 🗸 <u>D</u> K 🗙 Konec 🍸 Eiltr 🔀 🔍 Hlede                                                                                                    | i   [      | Máhled 1. Přednastavené účtování výpisů | ~                   | 2 🔳                       |
|                                                                                                    | 6          |                                         |                     |                           |
| Text pro stažení (název importu)                                                                                                    | Číslo účtu | Název účtu                              | Řada OP (nepovinné) | ) Číslo OP (nepovinné) St |
| 1940/022202000000000000000000000000000000                                                                                                    | 379000     | Jine zavazky                            | 2                   | 1                         |
| $340\% \stackrel{\circ}{\sim} \stackrel{\circ}{\sim}$ | 261007     | Převod úroků spořící účet               | 7                   | 1                         |
| and a start of the second start of the                                                                                                    | 379003     | Jiné závazky-KB                         |                     |                           |

Obrázek: Číselník přednastaveného účtování

V číselníku přednastaveného účtování je možné zadat nyní i číslo obchodního případu, které bude nastaveno v zaúčtování v případě, že dojde ke spárování dle tohoto číselníku.

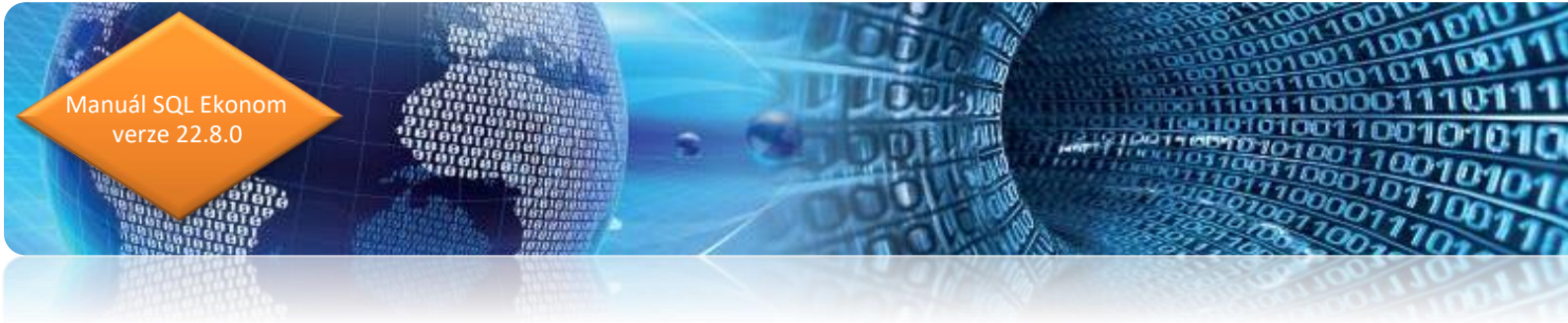

## Obecné

#### Rychlé odeslání PDF mailem

V aktuální verzi je nyní možné použití klávesové zkratky Ctrl-E pro rychlejší odeslání tiskové sestavy mailem. Tedy není nutné provést výběr pomocí myší přes tlačítko<sup>III</sup>.

## Adresář

#### Datum ukončení spolupráce s firmou

V číselníku firem je nyní možné zadat datum ukončení spolupráce s firmou.

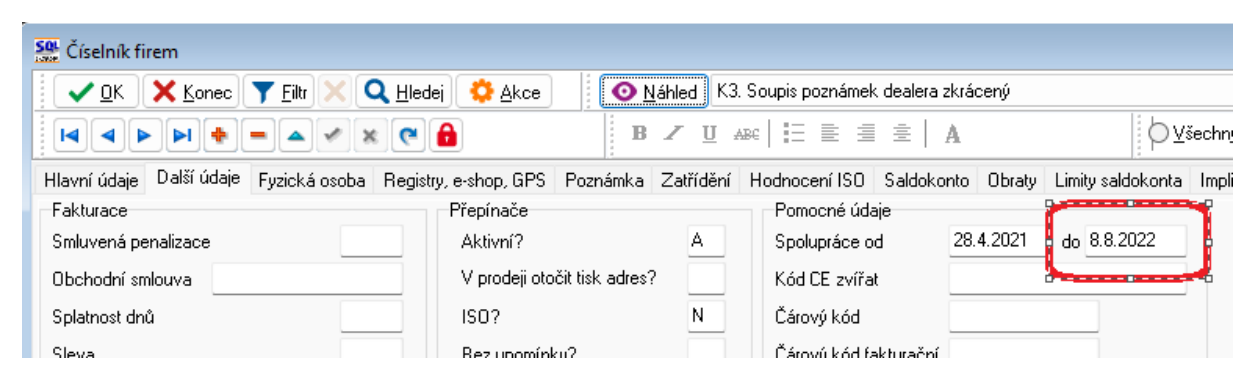

Obrázek: Datum ukončení spolupráce s firmou

#### Porady

V evidenci porad je nyní doplněno i pořadové číslo porady v rámci jednotlivých řad. Dosud bylo řazeno jen dle řady a data vystavení porady.

Pod tlačítkem Akce je nyní možné i provedení kopie porady pro případy, kdy porada navazuje na přecházející poradu a má se převzít konečný stav zápisu do nové porady.

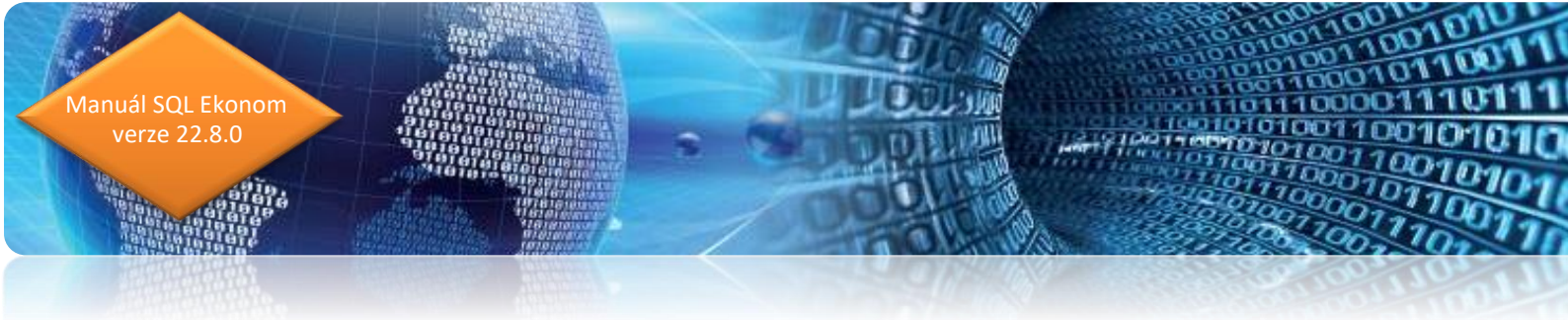

## Vydané faktury Splátkový kalendář

V modulu vystavených daňových fakturách je nyní možné provést zápis splátkového kalendáře. Toto provedete v záložce "Splátkový kalendář". Zde se zadají jednotlivé splátky. Je zde nutné rozepsat celou částku faktury. Tedy pokud existují v momentě zadání částečné platby, pak je nutné uvést i tyto původní úhrady alespoň jedním řádkem jako součet všech úhrad. Ideálně zapsat tak, jak úhrady byly provedeny.

| 🥵 Vydané daňové faktury - nastavené období 2022 / od 1 do 5 / řady faktur od 0 do 999 💿 💷 💌 |                          |                               |                             |                        |                  |                      |  |  |
|---------------------------------------------------------------------------------------------|--------------------------|-------------------------------|-----------------------------|------------------------|------------------|----------------------|--|--|
| 🛛 🗸 DK 🗙 Konec 🍸 Eiltr 🗙                                                                    | Q Hledej                 |                               | 🗸 🗶 🛃 📔                     | 🕐 Odeslání <u>E</u> ET | BZU              | ABC   🗄 🗏 🚊   A      |  |  |
| O <u>N</u> áhled 23. Splátkový kalendář                                                     |                          |                               | ✓ III ♦ Akce                | <b>√</b> Zaúčtování    | 💿 Všechny        | 🔾 Uhrazené 🛛 Neuhraz |  |  |
| Číslo faktury                                                                               |                          | Splátkový kalendář            |                             |                        |                  |                      |  |  |
| Číslo řady                                                                                  | 21                       | Splátka celkem Kč             | 500,0                       |                        | 🕽 Přepočet úhrad | splátek              |  |  |
| Číslo faktury                                                                               | 22210001                 | Datum vystavení               | 30.5.2022                   |                        |                  |                      |  |  |
| Celkem faktura                                                                              |                          | Datum splatnosti              | 30.5.2022                   |                        |                  |                      |  |  |
| Celkem                                                                                      | 1 442,62                 | Uhrazeno Kč                   | 0,0                         | D                      |                  |                      |  |  |
| Bez DPH                                                                                     | 1 192,25                 | Datum úhrady                  |                             | ī                      |                  |                      |  |  |
| DPH                                                                                         | DPH 250,37               |                               | 500,0                       | 0                      |                  |                      |  |  |
| Sumarizace splátky                                                                          |                          |                               |                             | _                      |                  |                      |  |  |
| Celkem Kč splátky                                                                           | 1 442,62                 | Splátka celkem měna           | 20,0                        | D                      |                  |                      |  |  |
| Rozdíl splátky / celková částka Kč                                                          | 0,00                     | Měna                          |                             |                        |                  |                      |  |  |
| Celkem měna splátky                                                                         | 57,71                    | Uhrazeno v měně               | 0,0                         | D                      |                  |                      |  |  |
| Rozdíl splátky / celková částka měna                                                        | 0,00                     | Zbývá k úhradě v měně         | Zbývá k úhradě v měně 20,00 |                        |                  |                      |  |  |
|                                                                                             |                          | Poznámka                      |                             |                        |                  |                      |  |  |
|                                                                                             |                          | Fozhanika                     |                             |                        |                  |                      |  |  |
| Splátka celkem Kč Datum vystav                                                              | vení Datum splatnosti Ul | hrazeno Kč Splátka c          | elkem měna Uhrazeno         | v měně Datum ú         | ihrady Poznámka  |                      |  |  |
| 500,00 30.5.2022                                                                            | 30.5.2022                | 0,00                          | 20,00                       | 0,00                   |                  |                      |  |  |
| 500,00 30.6.2022                                                                            | 30.6.2022                | 0,00                          | 20,00                       | 0,00                   |                  |                      |  |  |
| 442,62 30.7.2022                                                                            | 30.7.2022                | 0,00                          | 17,71                       | 0,00                   |                  |                      |  |  |
|                                                                                             |                          |                               |                             |                        |                  |                      |  |  |
| ––––––––––––––––––––––––––––––––––––––                                                      | adu Kurzová rozdův (     | Doravné položku – Dokumentu – | Rekanitulace DPH            | otávk Calátha (1       | lau 4/2          |                      |  |  |
| Třídění:                                                                                    |                          | Podmínka:                     |                             | splatkový ka           | lengar           | 1 .:                 |  |  |

Obrázek: Splátkový kalendář

Systém v případě úhrad provádí automaticky dopárování od nejstarší splátky. V případě, že se provádí nějaké speciální úpravy salda typu odpárování nebo přepárování k jiné faktuře je před vlastní kontrolou vhodné dát provést přepočet úhrad splátek pomocí tlačítka. Tím systém znovu projde platby dané faktury a napáruje jednotlivé splátky od nejstarší.

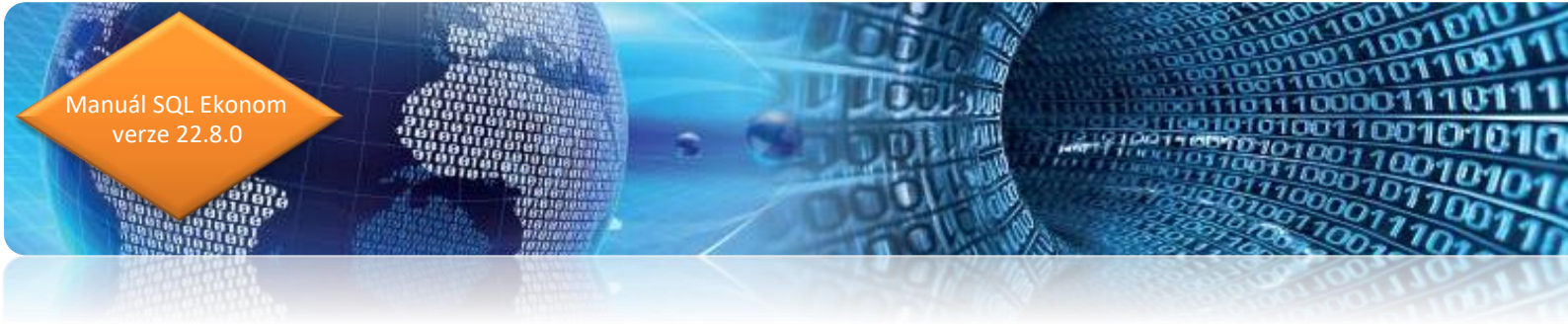

#### Export faktur do externích programů

V nové verzi jsou připraveny nové položky pro možnost exportu do externích programů. Je možné nastavení jiné řady dokladů pro export, případně i nastavit kódy zaúčtování. V současné verzi je toto funkční pro export faktur do systému Money.

| See Číselník řad odběratelských faktur     |                                             |                   |                        |                    |                |                                  |  |  |  |
|--------------------------------------------|---------------------------------------------|-------------------|------------------------|--------------------|----------------|----------------------------------|--|--|--|
| 🗸 OK 🗙 Konec 🍸 Filtr 🗙 🔍 I                 | lledej 🛛 💿 <u>N</u> áhled F.Číselník řad v  | vystavenýc        | ch faktur              |                    | ~ <b>E</b>     |                                  |  |  |  |
|                                            | ♥ 🔒 Typ zot                                 | prazení<br>chny ( | 🔾 aktivní              | 🔿 neaktivr         | าเ             |                                  |  |  |  |
| Řada faktur                                | Řada faktur Účtování pohledávek             |                   |                        |                    |                |                                  |  |  |  |
| Číslo řady <b>50</b> Označení řady faktur  | Vystavené faktury                           | 0                 | Účet                   | 311000 😐           | Odběratelé     |                                  |  |  |  |
| Doplňující údaje<br>Druh faktury (V/P/N) V | První doklad v roce od čísla<br>Dodací list | 0 5               | Středisko              | 0                  | Pro účetnictví |                                  |  |  |  |
| Vývoz (A/N) A                              | Faktura                                     | 0 <sup>Z</sup>    | Zakázka <mark>O</mark> | •                  | pro účetnictví |                                  |  |  |  |
| Cizí měna (A/N) / kód A                    | Zaokrouhlení                                |                   | Kódy volnýc            | h textů na faktuře | •              | EET                              |  |  |  |
| Daňový doklad z přij.zálohy (A/N) N        | Zaokrouhlení Kč (K,P,D,N)                   | N                 | Kód počáte             | k faktura          | •              | EET od data 9.2.2017             |  |  |  |
| Výpočet(CM) Kč od měny (A/N) A             | Zaokrouhlení měna (K,P,D,N)                 | N                 | kone                   | c faktura          | •              | Provozovna                       |  |  |  |
| Sledovat v jiné jednotce (A/N) A           | Zaokrouhlovat dle druhu úhrady (A/N)        | A                 | Aktivní řada           | a faktur (A/N)     | A              | Řada pro export do ext. programů |  |  |  |
| Dph v jiné zemi (N-není,?-kód země) ? N    | Různé kurzy Kč v položkách faktury (A/N)    | N                 | Na tisku 2 ř           | ádky               | A              | VF-50/                           |  |  |  |

Obrázek: Nastavení v číselníku řad faktur

V případě, že nastavíte v řadě dokladů pro export jiný kód, pak bude standardní řada dokladů při exportu nahrazena tímto zvoleným kódem. Tedy např. standardní faktura v SQL ekonomu bude mít číslo řady 50 a číslo faktury 220001, tedy z hlediska SQL ekonomu bude celé číslo 50220001, což bude i variabilní symbol. V případě, že se nastaví v číselníku řad dle obrázku řada pro export VF-50/, pak bude do externího programu převedena pod číslem VF-50/220001.

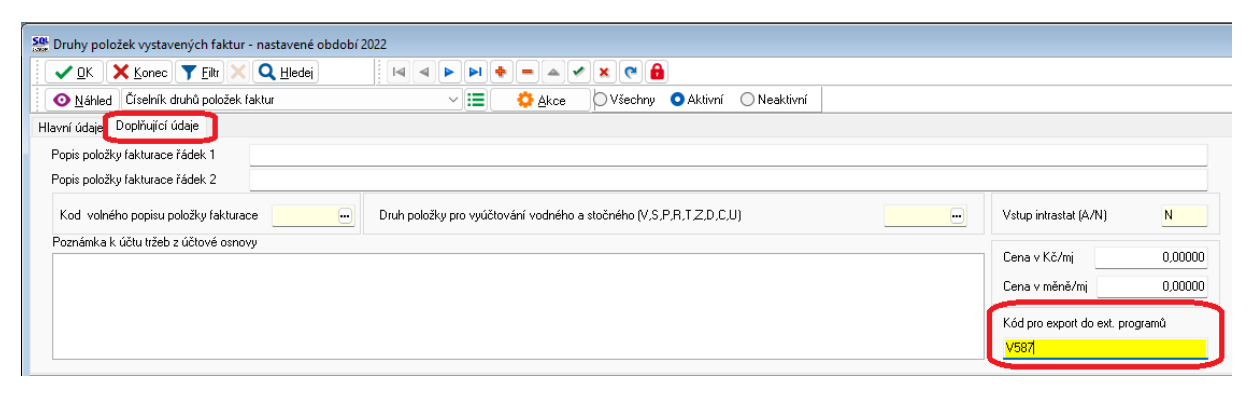

Obrázek: Nastavení v číselníku druhů položek faktur

V číselníku druhů položek faktur je možné také nastavit kód pro export do externích programů. Pokud zde žádný kód nenastavíte, pak systém žádný typ účtování nebude exportovat. V případě, že číselník druhů položek faktur odpovídá i zaúčtování v externím programu a daný systém funguje na základě účtových kódů, pak můžete daný kód v tomto místě zadat a systém to při exportu dat také zašle. Tím pak bude v externím programu již doklad i předúčtován (pokud to umožňuje), což dosud nebylo možné.

#### Hromadná kopie faktur

1anuál SQL Ekonom verze 22.8.0

> Ve vystavených daňových fakturách je nyní možné provést i hromadnou kopii faktur. Pro správnou funkčnost je nejprve nutné si do mřížky přidat položku "Označená faktura". Do této položky se vloží A u všech faktur, které budete chtít kopírovat.

| 👷 Vydané daňové faktury - nastavené ob               | dobí 2022 / od 1 do 5 /      | řady faktur od 0 do 9                 | 99                      |        |                                                       |                          |
|------------------------------------------------------|------------------------------|---------------------------------------|-------------------------|--------|-------------------------------------------------------|--------------------------|
| 🗸 🛛 K 🗙 Konec 🍸 Eiltr 🗙 🤇                            | Ledej                        | < < < < < < < < < < < < < < < < < < < | • <b>▲</b> * <b>× ?</b> | 6      | 🕐 Odeslání <u>E</u> ET                                | B Z ∐ AB€   ⊟ ≣ ≡   A    |
| Náhled 23. Splátkový kalendář                        |                              |                                       | <b>I</b>                |        | Změna výběru období                                   | Uhrazené 🔿 Neuhrazené    |
| Faktura Volné popisy Ostatní EET                     | Rozpad DPH                   |                                       |                         |        | Úhrady                                                | +                        |
| Císlo řady faktury 21 ND - Prodej kasa N             | Způsoby úhrady<br>Kód účtu 1 |                                       | Objednávka SS           | F      | Výdejky                                               | •                        |
| Číslo faktury ∨ 22210001                             | Běžný účet                   |                                       | Drun operace            |        | Vytvoř storno faktury<br>Konie faktury                |                          |
| Variabilní symbol 212221000                          | 1 Forma úhrady pře           | v.přík. 😶 EET N                       | Zakázkový list          |        | Hromadná kopie faktury                                | <u> </u>                 |
| Odběratel<br>Vyhledávací jméno Softbit software s.r. | D.                           | Období fakturace<br>Datum vystavení   | 24.5.2022               |        | Sinazani DD ze zalony                                 | cena                     |
| Interní číslo Elektronická fakturace                 | 27473716                     | Datum plnění DP                       | H 24.5.2022             |        | Hromadné uzavření dokladů                             |                          |
| Firma Q Softhit software s r o                       | /4/3/16                      | Datum účtování                        | 24.5.2022               |        | Hromadné odeslání emailem                             | 62,75                    |
| Oddělení                                             |                              | Datum splatnosti                      | 14 7.6.2022<br>2        | -      | Příprav k fakturaci emailem<br>Vytvoř PDF pro iEkonom | 1 442,62                 |
| Ulice,čp Nad Dubinkou 1634                           |                              | Období DPH                            | 2                       | -      | SMS                                                   | ▶ 10                     |
| Psč 516 01 - Rychnov nad                             | Kněžnou                      | Rekapitulace DPH v                    | Kč                      | DI     | Export do formátu EDI                                 |                          |
| Firma 💡 ESAB CZ, s.r.o., člen koncernu               |                              | bez DPH                               | 0,00 Oplavny            |        | Export do formátu ISDOC                               |                          |
| Oddělení Kylar                                       |                              | snížená 2                             | 0,00                    | -      | Propojené doklady                                     | <b>&gt;</b>              |
| Ulice,čp Smetanovo nábřeží 334                       |                              | snížená                               | 0,00                    |        | Žurnály                                               | ▶ _<br>Zaúčtování        |
| Země                                                 | OSS N                        | základní                              | 1 192,25                | 25     | Stav účtu                                             | AT.                      |
|                                                      |                              |                                       |                         | _      | Obraty účtu                                           |                          |
| Importována (A/N) Datum odeslaného ma                | lu Mailová adresa na ode     | slaném mailu                          |                         | _      | Web Justice CR                                        | Zakázka Označená faktura |
| ► N 21.7.2022 15:43:58                               | raum.noly@sortbit.cz         |                                       |                         |        |                                                       | A                        |
|                                                      |                              |                                       |                         |        |                                                       |                          |
| Hlavička Položky Rozúčtování Úhrady                  | Kurzové rozdíly Oprav        | né položky Dokument                   | y Rekapitulace DP       | H Poz  | astávky Splátkový kalendář                            |                          |
| řídění:                                              |                              | Podmínka: exists(sel                  | ect 1 FROM VIEWFA       | CTURAV | _SPLATKY S where (S.idfakturav=F.i                    | (dfakturav)) 1/1 .       |

Obrázek: Hromadná kopie faktur

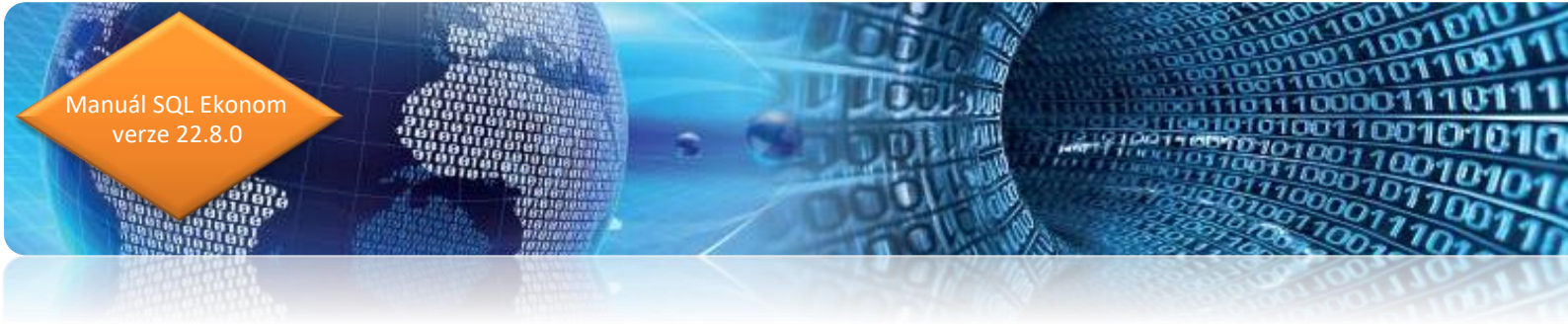

Pro vlastní hromadnou kopii je nutné spustit funkci Hromadná kopie faktur pod tlačítkem Akce. Tím se zobrazí nové okno, kde se zvolí datum vystavení a účetní období do jakého budou faktury uloženy. Po potvrzení budou označené faktury zkopírovány pod shodnými řadami jako byly původní faktury.

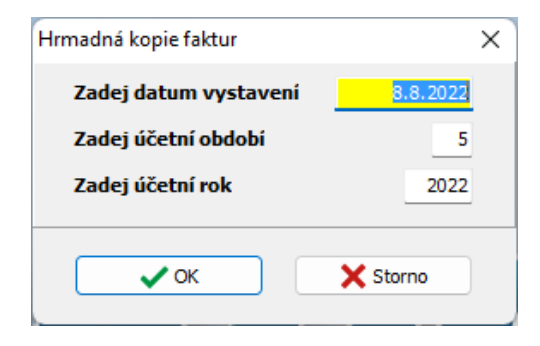

10.010

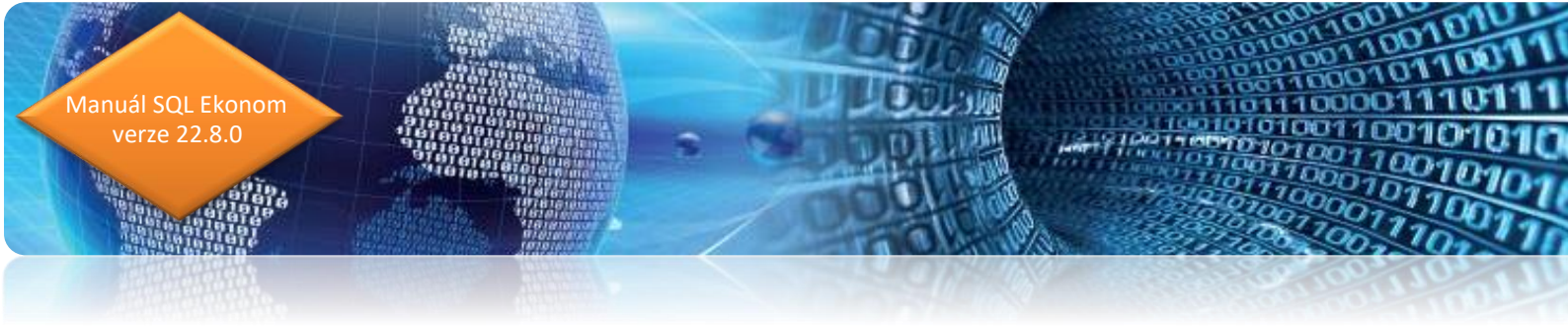

#### Kontrola měny faktury a nastaveného bankovní účtu

Systém nyní provádí kontrolu měny vystavené faktury a měny nastaveného bankovního účtu. V případě, že bankovní účet je veden v jiné měně, než je nastavena na vystavené faktuře, pak systém probarví název účtu červeně. Tím by mělo být zajištěno, že se minimalizuje možnost chybného nastavení účtu pro platbu, a tedy i poplatky bance.

Tato funkčnost je funkční jak v daňových fakturách, tak i zálohových fakturách.

| 🔮 Vydané d                  | aňové fakti         | ury - nastaver | né obdok     | oí 2022 / od 1 do 5           | / řady faktur od 0 do 9             | 999  |              |                |
|-----------------------------|---------------------|----------------|--------------|-------------------------------|-------------------------------------|------|--------------|----------------|
| ✓ <u>о</u> к                | X Konec             | T Eiltr 刘      | Q H          | ledej 🛛 🖂                     | < > > = =                           |      | * × (        | 2 🔒            |
| O <u>N</u> áhleo            | d 23. Splá          | tkový kalendái | <u>.</u>     |                               |                                     |      | ~ <b>B</b>   | 🔅 <u>A</u> kce |
| F <u>a</u> ktura V <u>o</u> | olné popisy         | Ostatní EET    | R <u>o</u> z | pad DPH                       |                                     |      |              |                |
| -Číslo řady fa<br>10        | aktury<br>PS MANIPI | JL.TECH. NOV   | // A         | z pasoby annady<br>Kód účtu 1 |                                     | ОЫ   | jednávka     |                |
| Číslo fakt                  | ury V               | 220001         |              | Běžný účet                    |                                     | Dit  | in operace   |                |
| Variabilní                  | symbol              | 1023           | 20001        | Forma úhrady př               | ev.přík. 💀 EET                      | Za   | kázkový list |                |
| Odběratel<br>Vyhledávací    | í jméno             | Softbit softwa | e s.r.o.     |                               | Ubdobi fakturace<br>Datum vystavení |      | 9.4.202      | 2              |
| Interní číslo               | Elektronic          | ká fakturace   |              | 27473716                      | Datum plnění DF                     | Ч    | 9.4.2022     |                |
| IČO 🍼 🔴                     | 27473716            | DIČ            | CZ2747       | 3716                          | Datum účtování                      |      | 9.4.2022     |                |
| Firma ♀                     | Softbit so          | ftware, s.r.o  |              |                               | Datum splatnosti                    | 14   | 23.4.202     | 2              |
| Oddělení                    |                     |                |              |                               | Účetní období                       |      | 1            | 2022           |
| Ulice,čp                    | Nad Dubin           | kou 1634       |              |                               | Období DPH                          |      | 1            | 2022           |
| Psč                         | 516 01 ·            | Rychnov        | nad Kně      | žnou                          | - Rekapitulage DPU                  | . Kă | ·L           | LULL           |
| Konečnú n                   | říjemce 🚽           |                |              |                               | Hekapitulace DFH                    | V NC | 0            |                |

Obrázek: Kontrola měny faktury a nastaveného bankovní účtu

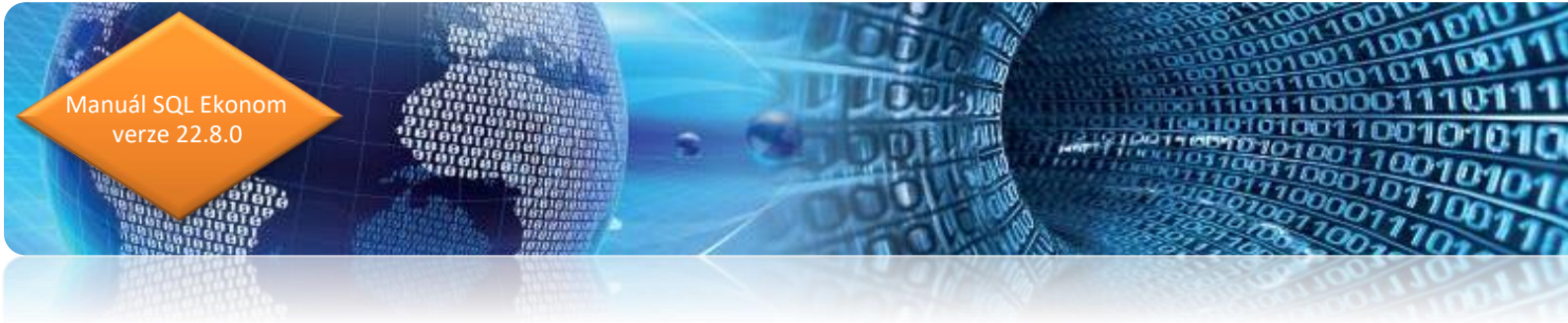

#### Vystavení dokladu z přijaté platby v měně

V nové verzi systém umožňuje vystavení dokladu z přijaté platby i v případě platby v měně. V tomto případě je jako kurz vystavení dokladu použitý kurz v bance (pokladně).

#### Hromadné odeslání faktur mailem bez potvrzování přes SMTP

V případě, že používáte přímé odesílání faktur pomocí SMTP serveru z SQL ekonomu, pak při hromadné odesílání je možné zakliknout přepínač "Odesílat automaticky". V tom případě bude systém odesílat maily sám bez nutnosti potvrzení každého mailu.

#### Vystavení hromadné faktury z dodacího listu

V případě používání hromadného vystavení faktury z dodacího listu nyní systém v případě neoznačení žádné faktury nahlásí chybu o nenastavení žádného dodacího listu. Dříve v tomto případě systém zahlásil obecnou chybu, ze které nebylo jasné o co se jedná.

| Nová mailová zpráva SQL ekonom |                                                                                     |  |  |  |  |  |  |  |  |
|--------------------------------|-------------------------------------------------------------------------------------|--|--|--|--|--|--|--|--|
|                                | 2dešli 🛛 🗙 Konec 🛛 🛑 Poslat kopii i na mou adresu 🛑 Odeslat automaticky             |  |  |  |  |  |  |  |  |
| Komu                           | radim.holy@softbit.cz                                                               |  |  |  |  |  |  |  |  |
| Kopie                          |                                                                                     |  |  |  |  |  |  |  |  |
| Skrytá                         |                                                                                     |  |  |  |  |  |  |  |  |
| Předmět                        | Instalační verze SQL Ekonom 2022 - tisková sestava SQL ekonom - Vydané daňové faktu |  |  |  |  |  |  |  |  |

Obrázek: Automatické odeslání při hromadném mailování

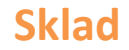

nuál SQL Ekonom verze 22.8.0

#### Změněná práce s podkartami

V nové verzi je přepracována funkčnost práce s podkartami. Nyní systém v případě, že máte více podkaret v jednom dokladu umožňuje vytvořit položku pouze s celkovým počtem MJ a následně již jen rozepsat jednotlivé podkarty z jakých se to skládá. Tedy proti předchozí verzi se jedná o výrazné zjednodušení u karet, kde sledujete v podkartách např. výrobní čísla nebo šarže. V předchozích verzích se pro každou podkartu (výrobní číslo) musela vložit jedna položka do dokladu a u ní zadat číslo podkarty. Nyní se může zadat celkový počet MJ a následně pouze rozepsat z jakých podkaret se toto skládá. Tato funkčnost má výhodu v tom, že v případě zjištění chybného zápisu skladové ceny v příjemce, případně prodejní ceny v prodeji můžete upravovat pouze jednu položku a nemusíte toto upravovat na všech položkách jednotlivých podkaret jako dosud.

Systém tedy nyní umožňuje doplnění čísla podkaret i následně a nemusí být zadán ihned při zadání dokladu. V případě, že nesouhlasí počet rozepsaných MJ a počet celkových MJ v dokladu, pak daný položka dokladu má modrou barvu (je možné přes pravé tlačítko myši změnit na jinou). Pokud se neprovede rozpis položek do uzavření dokladu (pokud uzavíráte doklady) nebo do uzavření účetního období, pak systém automaticky dogeneruje chybějící podkarty tak, aby součet souhlasil. V tomto případě systém generuje podkarty s kódem "není". Tyto podkarty by se tedy ideálně měly dohledat a v dokladech dopsat na správné.

| See Příjem materiálu - nastavené období 2022 / 5                                      |                                                                    |                                  |                            |                                                  |  |  |  |  |  |  |
|---------------------------------------------------------------------------------------|--------------------------------------------------------------------|----------------------------------|----------------------------|--------------------------------------------------|--|--|--|--|--|--|
| 🗸 DK 🗶 Konce 🗶 File 🗶 🔍 🗛 Hedej 🚱 Akce 🛛 🚱 Máhled Příjemka s regility 🔨 🔚 👘 🖌 🖉 🕷 🕲 🖨 |                                                                    |                                  |                            |                                                  |  |  |  |  |  |  |
| Období Doklad Sklad Název sklad<br>2022 5 <b>187</b> 201 — sklad prode                | du Symbol Název symbolu<br>jina <u>1</u> příjem na sklad od dodava |                                  | Číslo podkarty<br>578667 ~ | Celkem MJ Stav<br>1,000 1,000 Bez nulového stavu |  |  |  |  |  |  |
| Číslo a název <u>m</u> ateriálu POD 🛛 🛶 🤇                                             | Podkarta                                                           |                                  | Číslo podkarty             | Celkem MJ Stav na skladě                         |  |  |  |  |  |  |
| Čárový <u>k</u> ód Obj. čís                                                           | slo                                                                |                                  | ► 578667                   | Vygeneruj podkarty                               |  |  |  |  |  |  |
| Číslo a název druhu 001                                                               | MULTICAR ND značkové                                               |                                  | 578668                     | J J                                              |  |  |  |  |  |  |
| Měmá jednotka ks m                                                                    | kusy 🗸                                                             |                                  | 578669                     | 1,000 1,000                                      |  |  |  |  |  |  |
|                                                                                       |                                                                    | 2                                | 578670                     | 1,000 1,000                                      |  |  |  |  |  |  |
| Skladová cena 📃 123,0000                                                              |                                                                    |                                  | 578671                     | 1,000 1,000                                      |  |  |  |  |  |  |
|                                                                                       | Celkem MJ 30,000 Aktuální sta                                      | Celkové součtv příjemky          | 578672                     | 1,000 1,000                                      |  |  |  |  |  |  |
|                                                                                       | Celkem Kč 3 690,00 60,000                                          | Celkem MJ 30,000 Faktura 0,      | 578673                     | 1,000 1,000                                      |  |  |  |  |  |  |
|                                                                                       |                                                                    | Celkem Kč 3 690,00 Rozdíl 3 690, | 00 578675                  | 1,000 1,000                                      |  |  |  |  |  |  |

#### Obrázek: Funkčnost v příjemce

V příjemce materiálu se po zadání celkového počtu přijímaných MJ položka standardně uloží. Následně v pravé části se zadávají jednotlivé podkarty. Zadání je možné provést ručním zadáním jednotlivých podkaret a k tomu počtem MJ u každé podkarty. V případě, že čísla podkaret jsou v určité číselné řadě, pak je možné použít pravé tlačítko myši v mřížce a zvolit "Vygeneruj podkarty". V tom případě se zobrazí nové okno, kde se zadá první číslo a na kolik MJ jednotek se má generovat nová podkarta. Tedy v případě, že pro každou MJ je nové číslo podkarty, pak zde necháte 1.

anuál SQL Ekonom verze 22.8.0

| Generování podkaret    | ×        |
|------------------------|----------|
| Generuj od čísla       | 1        |
| Podkarta na každých MJ | 1        |
|                        |          |
| • ок                   | X Storno |

Tímto se vygenerují jednotlivé podkarty automaticky. V případě, že podkarty nejsou číselného typu nebo nejsou v ucelené řadě, pak zadáte čísla podkaret ručně. V případě, že máte více číselných řad, pak je toto možné udělat dvojím způsobem.

- Pro každou řadu vytvoříte jednu položku v příjemce a k ní vygenerujete daná čísla.
   Tedy v příjemce bude více položek a u každé z nich bude jen částečný rozsah čísel.
- 2. Provedete v hlavní kartě položky příjem jen daného počtu prvního rozsahu podkaret. Provedete vygenerování podkaret a následně navýšíte počet MJ v kartě příjemky o další počet podkaret a provedete další vygenerování. Takto to budete provádět pro všechny řady podkaret až se dojde k vygenerování všech.

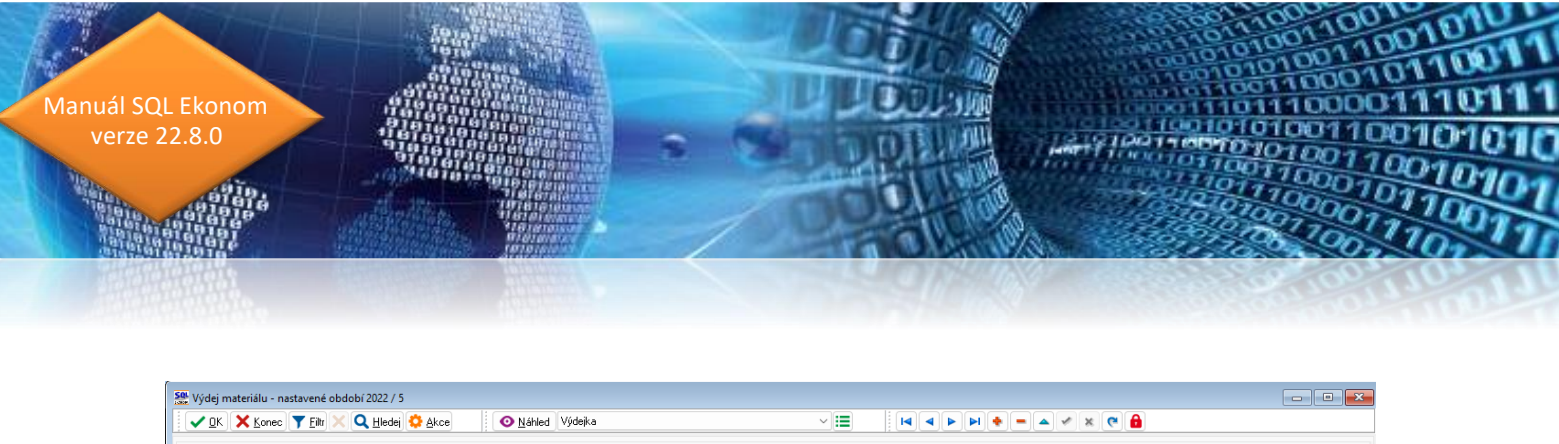

| Se Výdej materiálu - nastavené období 2022 / 5                                                                                                    |                                                                                                    |                                 |                                                                                                    |
|----------------------------------------------------------------------------------------------------|----------------------------------------------------------------------------------------------------|---------------------------------|----------------------------------------------------------------------------------------------------|
| 🗸 🛛 K 🗙 Konec 🍸 Filtr 🔀 🔍 Hledej 📢                                                                                                    | Akce 🛛 🗿 Náhled Výdejka                                                                                              |                                 | N 🗢 🗕 🖋 🗶 🔒                                                                                                    |
| Obdobi         Doklad         Datum         Firma           2022         5         4         8.8.202         Solibit sol           Sklad         201 | Zakázkový ist<br>ware, s.r.o. Zakázkový ist<br>Symbol 1 m prodej zboží za hotové<br>Podkarta<br>MULTICAR ND značkové |                                 | Číslo podkaty         Celkem MJ         Stav           15         1.000         0.000         Bez rudového stavu           Číslo podkaty         Celkem MJ         Stav na skladě           100         1.000         0.000           1         1.000         0.000 |
| Měrná jednotka ks …                                                                                                    | kusy                                                                                                    |                                 |                                                                                                    |
| Skladová cena 123,0000                                                                                                    |                                                                                                    | Celkové součty výdejky          | 1                                                                                                    |
|                                                                                                    | Celkem MJ 5,000 Aktuální stav                                                                                        | Celkem MJ 5,000                 |                                                                                                    |
|                                                                                                    | Celkem Kč 615,00 55,000                                                                                              | Celkem Kč 615,00                |                                                                                                    |
|                                                                                                    |                                                                                                    |                                 |                                                                                                    |
| Sklad Číslo materiálu Skladová cena                                                                                                    | Název materiálu                                                                                                    | Celkem MJ Celkem Kč Druh mat. Ú | čet stavu výroby Stav skladu MJ Celkem MJ původně Celkem MJ ze snímače                                                                                                    |

Obrázek: Funkčnost ve výdejkách a prodeji

Ve výdejkách a dalších dokladech, kde se provádí výdej – tedy převodkách výdej a prodeji zboží se výdej provádí podobně. Tedy zapíšete celkový počet MJ a vpravo zadáte rozpis jednotlivých podkaret. Zde se však nedá vygenerovat automaticky nějaký interval, ale je nutné provést vždy výběr ze seznamu. V tomto seznamu je možné vyhledávat i psaním od počátku čísla a systém postupně dohledává dané číslo, které následně převezmete. Takto se zadají všechny podkarty, které se vydávají.

#### Pohyby na podkartě

V evidenci podkaret je nyní možné se přes tlačítko Akce podívat na pohyby jednotlivé podkarty.

| 👺 Podkarty - nastavené období 2022 / 5 💿 💷 💽 |       |                              |                              |                 |                                             |          |      |       |                                                                                                    |  |
|----------------------------------------------|-------|------------------------------|------------------------------|-----------------|---------------------------------------------|----------|------|-------|----------------------------------------------------------------------------------------------------|--|
|                                              |       | <u>]</u> K 🗙 <u>K</u> onec 🍸 | ' Eiltr 🔀 🔍 <u>H</u> ledej 🎑 | Akcal Pohyby    | oupis podkaret dle skladů, karty a podkarty | ~        |      |       | <ul> <li>Image: A state</li> <li>Image: A state</li></ul> |  |
| Γ                                            | Sklad | l Číslo materiálu            | Číslo podkarty               | Nazev materialu | Celkem N                                    | IJ MJ    | Rok  | Měsíc |                                                                                                    |  |
| J                                            | 201   | POD                          | 2                            | Podkarta        |                                             | 1,000 ks | 2022 | 5     |                                                                                                    |  |
|                                              | 201   | POD                          | 20                           | Podkarta        |                                             | 1,000 ks | 2022 | 5     |                                                                                                    |  |
|                                              | 201   | POD                          | 21                           | Podkarta        |                                             | 1,000 ks | 2022 | 5     |                                                                                                    |  |
|                                              | 201   | POD                          | 22                           | Podkarta        |                                             | 1,000 ks | 2022 | 5     |                                                                                                    |  |
|                                              | 201   | POD                          | 23                           | Podkarta        |                                             | 1.000 ks | 2022 | 5     |                                                                                                    |  |

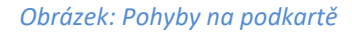

#### Vytvoření došlé faktury z příjemky

U funkce vytvoření došlé faktury z příjemky systém nyní doplňuje variabilní symbol do příjemky v případě, že nebyl v příjemce zadán a zadal se až v momentě vytvoření faktury.

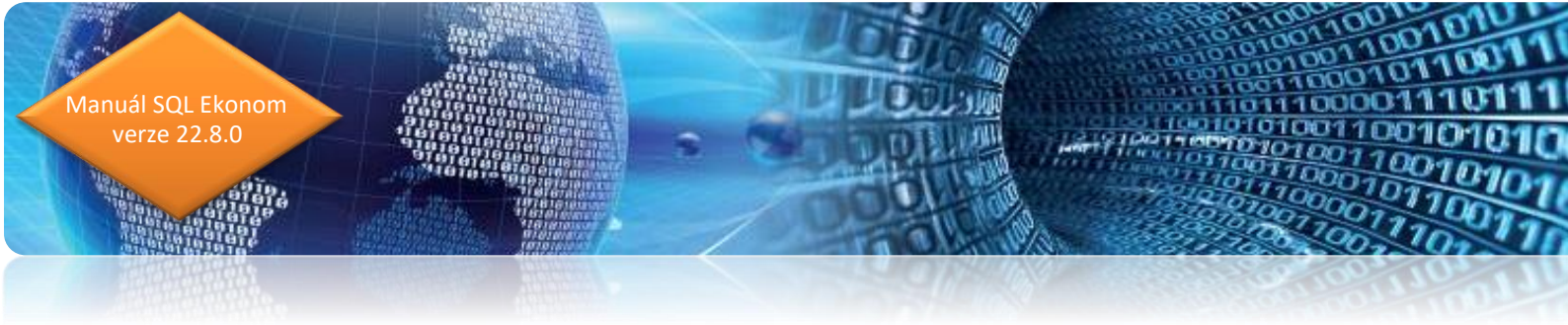

## Odbyt

#### Datum platnosti nabídky

V nabídkách je nyní možné zadat i datum platnosti nabídky. Systém následně při vytváření dalších dokladů pomocí tlačítka Akce toto kontroluje a hlásí případné propadnutí termínu. Akci je však možné standardně dokončit a při propadlé nabídce.

| ~           |                                       |                                                   |                    |  |  |  |  |
|-------------|---------------------------------------|---------------------------------------------------|--------------------|--|--|--|--|
| Se Nabídky  |                                       |                                                   |                    |  |  |  |  |
| <u>ск</u>   | 🗙 Konec 🍸 Eiltr 🔀 🔍 Hledej 🔅 Akce 🛛 🤇 | Náhled Nabídka s obrázky                          | ~ <b>I</b>         |  |  |  |  |
|             |                                       |                                                   |                    |  |  |  |  |
| Hlavní údaj | e Text nabídky                        |                                                   |                    |  |  |  |  |
| Řada        | 4 Číslo nabídky 402831                | Fi <u>r</u> ma <u>K</u> onečný příjemce, kontakty | Měna               |  |  |  |  |
| Předmět     | Nabídka stroje                        | Vyhledání Softbit software s.r.o.                 | Součty Colker uška |  |  |  |  |
| Datum       | 8.8.2022 Termín dodání                | Interní číslo 27473716                            | Ceixein varia      |  |  |  |  |
| Platnost    | 15.8.2022                             | IČO 🌏 27473716 DIČ CZ27473716                     | 0,00000            |  |  |  |  |
| Vytvorii    | Sonar usnear                          | Firma Softbit software, s.r.o.                    | Celkem bez DPH     |  |  |  |  |
| Poptávka    |                                       | Oddělení                                          | 1 004 650,00       |  |  |  |  |
| Zakázka     | · · · ·                               | Ulice 9 Nad Dubinkou 1634                         | Celkem s DPH       |  |  |  |  |
|             |                                       |                                                   | 1 215 626,50       |  |  |  |  |
| Skup.ceny   | KC Koncová cena na servis             | Mesto 516 01 - Ayennov nau Krieżnou               |                    |  |  |  |  |
| Důvod       |                                       | Pracovník                                         |                    |  |  |  |  |
| Stav        |                                       | Doklad                                            |                    |  |  |  |  |
| Uzavřeno?   | N Softbit ústředí                     |                                                   |                    |  |  |  |  |

Obrázek: Nastavení datumu platnosti nabídky

## Žurnál změn položek nabídek

V nové verzi systém provádí monitorování vkládání položek nabídek do žurnálů. Je nyní tedy možné pod tlačítkem Akce si nechat zobrazit i žurnál položek nabídek.

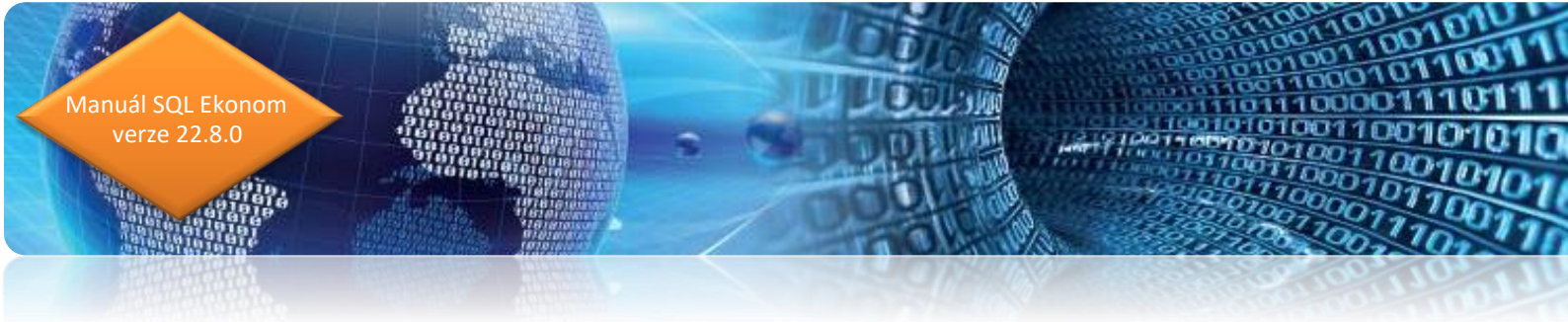

## Majetek

#### Změny v číselníku pracovníků

V číselníku pracovníků dva nové údaje

- Čip kód čipu pracovníka pro docházkový nebo výrobní systém
- Uživatel přes tlačítko se třemi tečkami lze spojit pracovníka z číselníku a uživatele programu. Tato vazba je využívána v dalších částech programu.

| Základní úda | je Volný text |           |                |          |                   |                        |                           |                         |
|--------------|---------------|-----------|----------------|----------|-------------------|------------------------|---------------------------|-------------------------|
| Číslo, jméno | 1 Pavel Novák |           | Poznámka       |          |                   |                        |                           |                         |
| Profese      | 1 - řidič     |           | Doplň.údaj     |          |                   |                        |                           |                         |
| Mail         |               |           | Telefon        |          |                   |                        |                           |                         |
| Čip          | 123456        |           | ktivní (A/N) A | Uživatel | SOFTBIT           |                        |                           |                         |
| Číslo prac   | ovníka Jméno  | Karta CCS | Poznámka       |          | Řidičský průka    | az Uživatel            |                           | Středisko               |
| ▶1           | Pavel Novák   |           |                |          |                   | SOFTBIT                |                           |                         |
|              |               |           |                | SOL Prac | covníci - uživate | elé                    |                           |                         |
|              |               |           |                | ✓ Q      | K X Konec         | <b>▼</b> <u>F</u> iltr | × <b>Q</b> <u>H</u> ledej | <b>⊘</b> <u>N</u> áhled |
|              |               |           |                |          | 4 4               | e 🔒                    |                           |                         |
|              |               |           |                | Uživatel |                   |                        | Jméno                     | Mobil                   |
|              |               |           |                | ▶ SOFT   | BIT               |                        | SOFTBIT                   |                         |
|              |               |           |                | AUTO     | MAT               |                        | AUTOMAT                   |                         |
|              |               |           |                | SYSE     | BA                |                        | Správce                   |                         |

Obrázek: Nové funkčnosti – číselník pracovníků

Na kartách na horní záložce *Historie* je zobrazen popis pohybu z příslušné dolní záložky a za svislou čarou rovněž popis z číselníku.

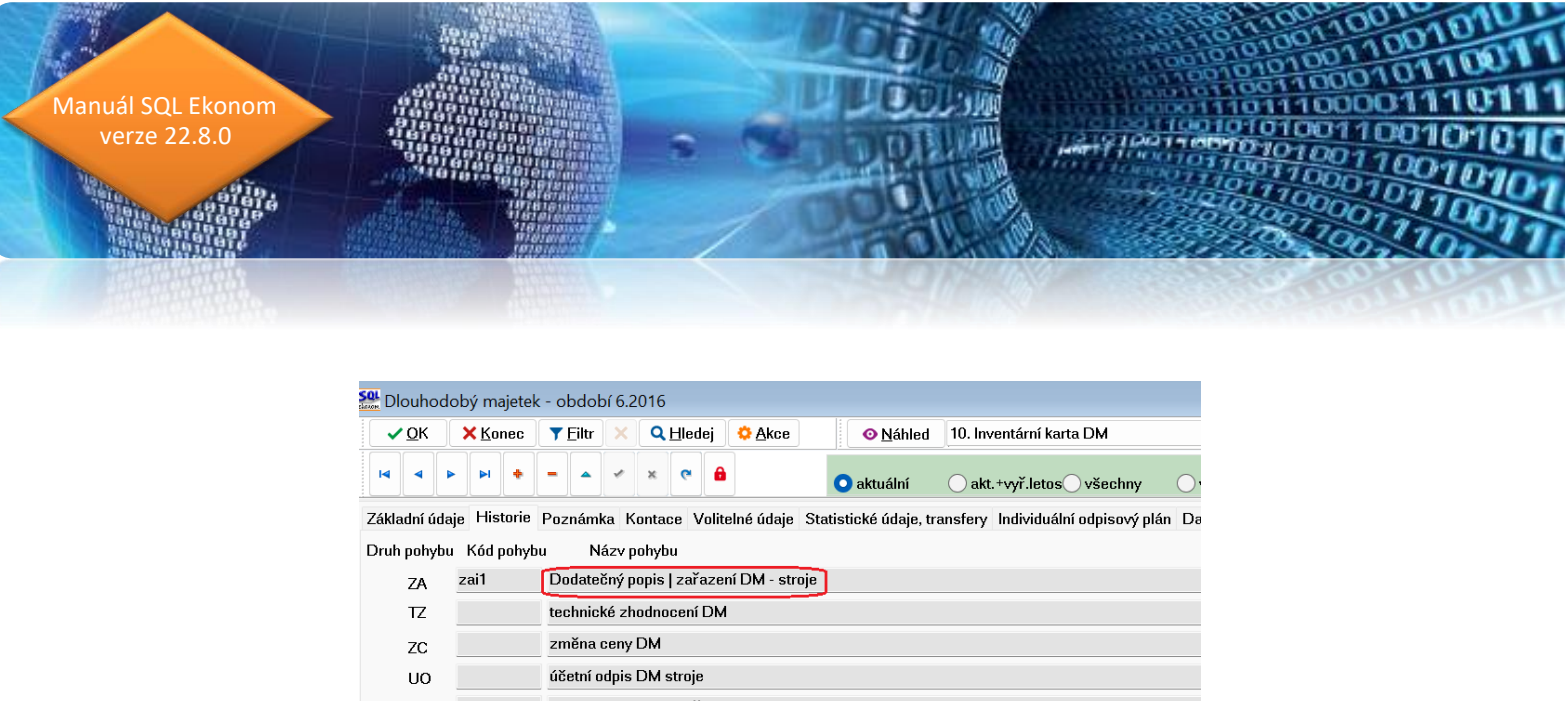

|              |              | 🗖 🕺 🔪 💾 💽 aktuální 🔷 akt. +vyř.letos 🔾 všechny 🔷                                            |
|--------------|--------------|---------------------------------------------------------------------------------------------|
| Základní úda | ije Historie | Poznámka Kontace Volitelné údaje Statistické údaje, transfery Individuální odpisový plán Da |
| Druh pohybu  | ı Kód pohyb  | u Názv pohybu                                                                               |
| ZA           | zai1         | Dodatečný popis   zařazení DM - stroje                                                      |
| TZ           |              | technické zhodnocení DM                                                                     |
| ZC           |              | změna ceny DM                                                                               |
| UO           |              | účetní odpis DM stroje                                                                      |
| PR           | pr           | počáteční hodnoty   přesuny                                                                 |
| DO           |              | daňový odpis DM                                                                             |
| VY           |              | vyřazení DM                                                                                 |
| VC           |              | vyřazení - zůstatková cena DM                                                               |
| KO           |              | kontroly                                                                                    |
| KU           |              |                                                                                             |
|              |              |                                                                                             |
|              |              |                                                                                             |
| Inv.číslo    |              | lnv. číslo třídění Pořadí Název                                                             |
| N 1          |              | 1 1 abc                                                                                     |

*Obrázek: Popis a název pohybu – historie dlouhodobého majetku* 

- V nabídce Majetek Karty Daňové odpisy v tiskové sestavě 04. Daňové a účetní odpisy je přidán počet položek v mezisoučtu za odpisovou skupinu.
- Úprava počtu roků odpisu v číselníku odpisových skupin příspěvkových organizací (sladění s legislativou).
- Majetkovým kartám lze přiřadit zakázku na 13 míst (původně pouze 6 míst).
- Systémově je znemožněno smazat aktivní období v seznamu účetních období.
- Hlídání duplicity na typ majetku, inventární číslo a pořadí je rozšířeno i na zadání změny typu majetku do neotevřených období.
- Do inventury pomocí čárových kódů vstupují pouze aktivní místnosti, nebo místnosti s alespoň jednou evidovanou kartou.
- V kartách Ostatního majetku skryta dolní záložka Daňové odpisy.

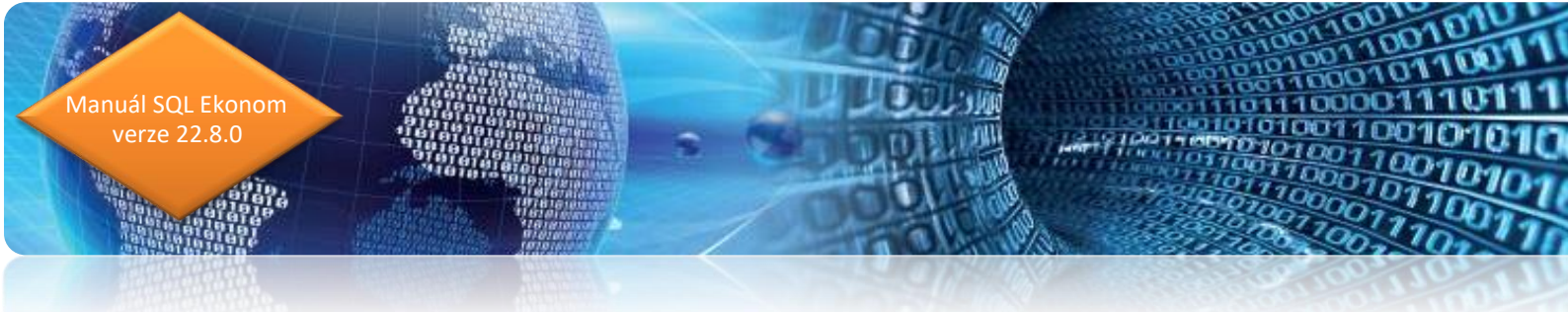

#### Schvalování došlých faktur

Nová verze 22.8 obsahuje nově i beta verzi systému pro pokročilé elektronické schvalování faktur a jiných účetních dokumentů. Schvalování na rozdíl od předchozí standardu bude umožňovat:

- Přístup všech schvalujících osob do systému schvalování bez toho, aby tito uživatelé měli dostupné jiné nabídky v software
- Připojování elektronického osobního certifikátu k uživatelům
- Individuální nastavení schvalovacích struktur schvalovatelů
- Rozdělení schvalovatelů podle jejich funkce v rámci struktury (správce rozpočtu, účetní, příkazce operace apod.)
- Zasílání úkolů pro schvalovatele v případě, že budou mít nový doklad pro schválení
- Vyhodnocení dokladů na schválené (schválení od všech schvalovatelů) a neschválené
- Výstupní přehledy včetně kontačních dokladů s elektronickým podpisem
- Předávání na jiného schvalovatele v případě, že určitý schvalovatel je nemocen, má dovolenou atd.
- Schvalování faktur
- Spojení schvalovacího modulu se systémem automatického načítání dodavatelských faktur z pokladů
- Povolení úhrady jen u faktur, které jsou plně schváleny

První beta verze neobsahuje ještě všechny výše jmenované funkcionality, umožňuje ale již uživatelům vyzkoušet bezplatně některé již aktivní funkce. Schvalovací modul bude po doplnění všech výše jmenovaných funkcí podléhat samostatnému licencování.

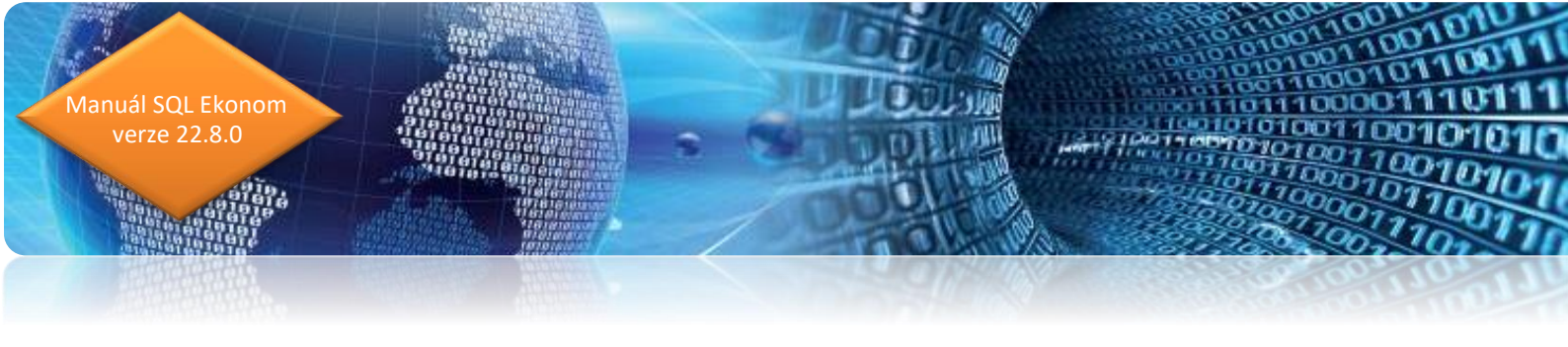

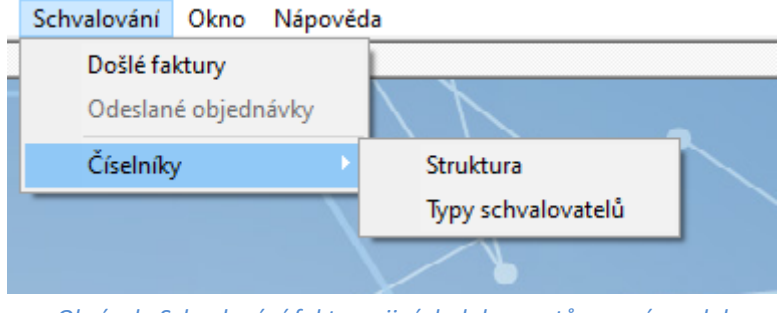

*Obrázek: Schvalování faktur a jiných dokumentů – nový modul* 

#### Typy schvalovatelů

Číselník schvalovatelů, kde si může účetní jednotka nastavit jednotlivé typy schvalovatelů. Číselník se následně využije pro nastavení struktur schvalovatelů.

| 🔮 Туру   | schvalovatelů                 |                                 | - • × |
|----------|-------------------------------|---------------------------------|-------|
|          | IK 🗙 Konec 🍸 Filtr 🔀 🔍 Hledej |                                 | ~ 📰   |
|          | 4 Þ Þ + = 🔺 🗸 X 🖓 🎦           |                                 |       |
| ∏ Kód    | Název                         | Typ PO                          | ^     |
| 1        | Správce rozpočtu              | správce rozpočtu                |       |
| 2        | Hlavní účetní                 | hlavní účetní                   |       |
| ▶ 4      | Věcnou správnost přezkoušel   | věcnou správnost přezkoušel 🗸 🗸 |       |
| 3        | Příkazce operace              | příkazce operace                |       |
|          |                               |                                 | ~     |
| Třídění: |                               | Podmínky:                       | 3/4:  |

Obrázek: Typy schvalovatelů

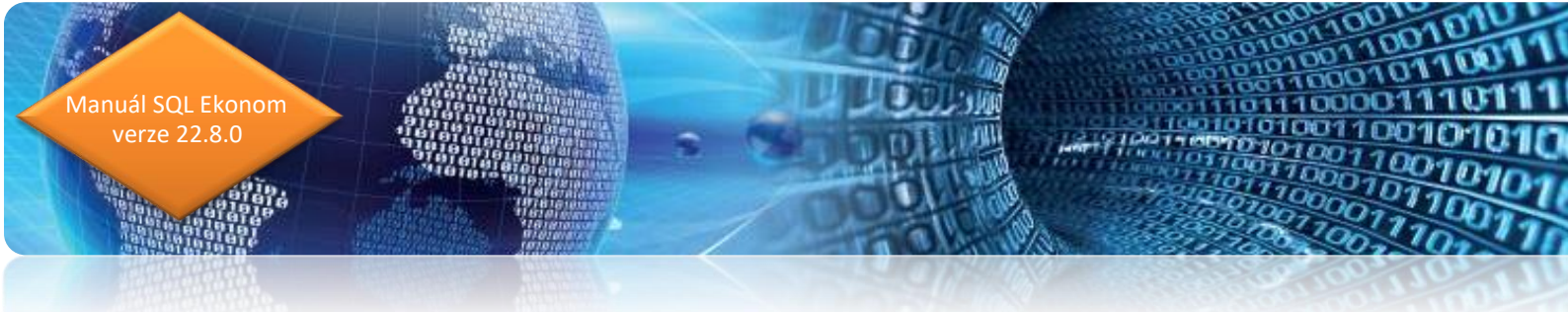

#### Číselník pracovníků

Číselník pracovníků je v nové verzi napojen na číselník uživatelů programu. Důvodem je propojení přihlášených uživatelů s pracovníky pro účely elektronického schvalování dokladů. Při přihlášení pracovníka je tento ihned propojen s daným schvalovatelem podle číselníku pracovníků.

| See Číselník | pracovníků                 |                   |                          |                          |        |
|--------------|----------------------------|-------------------|--------------------------|--------------------------|--------|
| ✓ <u>о</u> к | 🗙 Konec 🍸 Eiltr 🔀 🔍 Hledej | 💿 <u>N</u> áhle   | 1 01. Pracovníci         | ~ 📰                      |        |
|              | ▶ ▶ <b>+ - </b> ▲ ✓ × C .  | aktivní 🔿 všichni | 6                        |                          |        |
| Základní úd  | aje Volný text             |                   |                          |                          |        |
| Číslo, jméno | 001 Josef Novák            |                   | Poznámka                 |                          |        |
| Profese      | •••                        |                   | Doplň.údaj               |                          |        |
| Mail         |                            |                   | Telefon                  |                          |        |
| Čip          |                            |                   | Aktivní (A/N) A Uživatel | SYSDBA                   | •••    |
| Číslo prac   | covníka Jméno              | Karta CCS         | Poznámka                 | Řidičský průkaz Uživatel | Stře 🔺 |
| 001          | Josef Novák                |                   |                          | SYSDBA                   |        |
| 003          | Tomáš Urban                |                   |                          | SOFTBIT                  |        |
| 004          | Softbit                    |                   |                          | AUTOMAT                  |        |
| 005          | Josef Vyskočil             |                   |                          | SYSDBA                   |        |
| 555          | Josef Vyskočil             |                   | věcnou správnost         |                          |        |
|              |                            |                   |                          |                          | ~      |
| <            |                            |                   |                          |                          | >      |
| Pracovníci   | Dokumenty                  |                   |                          |                          |        |
| Třídění:     |                            | Podmínky:         |                          |                          | 1/5    |

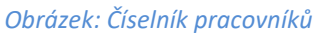

#### Struktury

Číselník struktury slouží pro přednastavení nejpoužívanějších struktur schvalovatelů, tedy jednotlivých uživatelů, kteří mají práva pro schvalování určitých typů dokumentů. Číselník je napojen na číselník typů schvalovatelů a číselník pracovníků.

V číselníku struktur vkládáme nejprve hlavičku struktury, kterou si můžeme jednoduše slovně označit.

Následně v záložce pracovníci doplníme všechny schvalovatele, kteří jsou podmínkou pro schválení určitého typu dokladu.

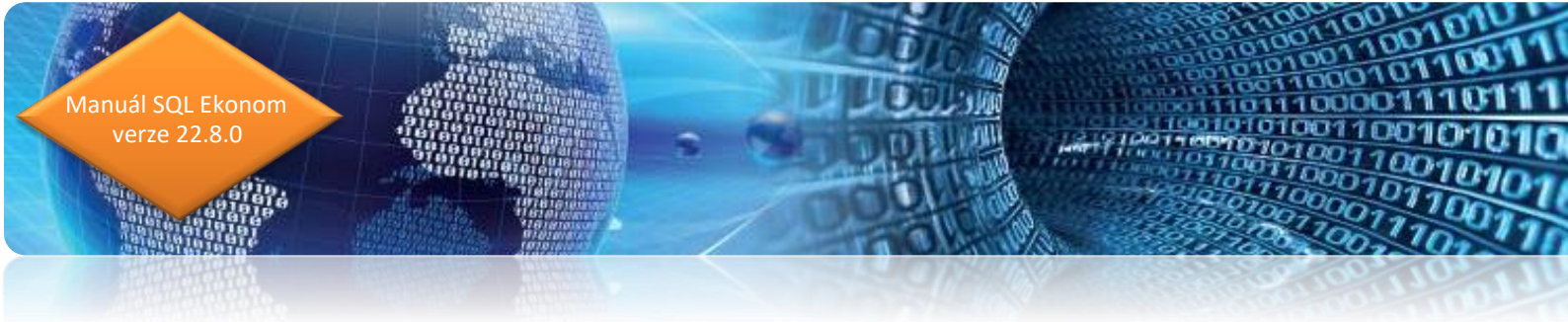

| Sehvalovací st   | truktury                 |          |                                         |                       |
|------------------|--------------------------|----------|-----------------------------------------|-----------------------|
| ✓ <u>о</u> к ×   | Konec 🍸 Eiltr 🔀 🔍 Hledej |          | <u>N</u> áhled 1. Schvalovací struktury | ~ <b>I</b>            |
|                  | • • • • • • • • • •      |          | 🖲 Všechny 🔿 Hlavní                      |                       |
| Pracovník        | 005 Josef Vyskočil       |          |                                         |                       |
| Typ schvalovate  | le 🚺 🛄 Věcnou správnost  | přezkouš | el věcnou správnost pře                 |                       |
|                  |                          |          |                                         |                       |
|                  |                          |          |                                         |                       |
|                  |                          |          |                                         |                       |
| Císlo pracovník  | a Jméno                  | Kód typ  | ou Název typu schvalovatele             | Typ schvalovatele PO  |
| 001              | Josef Novák              | 1        | Správce rozpočtu                        | správce rozpočtu      |
| ▶ 005            | Josef Vyskočil           | 4        | Věcnou správnost přezkoušel             | věcnou správnost přez |
| 004              | Softbit                  | 3        | Příkazce operace                        | příkazce operace      |
| 003              | Tomáš Urban              | 2        | Hlavní účetní                           | hlavní účetní         |
|                  |                          |          |                                         |                       |
|                  |                          |          |                                         |                       |
|                  |                          |          |                                         |                       |
|                  |                          |          |                                         |                       |
|                  |                          |          |                                         | *                     |
|                  |                          |          |                                         |                       |
| Struktury Pracov | vníci                    |          |                                         |                       |

Obrázek: Struktury schvalovatelů

#### Schvalování dodavatelské faktury

Vlastní schvalování dodavatelské faktury probíhá v modulu Schvalování. Před schvalování je však nutné na faktuře přiřadit strukturu schvalovatelů. Strukturu schvalovatelů můžeme nastavit již v číselníku druhů dodavatelských faktur nebo ji zadat přímo na pořizované faktuře v záložce Finanční kontrola.

| 700 ž        |                                       |                            |                |                   |                       |                                  |                   |                          |          |                  |
|--------------|---------------------------------------|----------------------------|----------------|-------------------|-----------------------|----------------------------------|-------------------|--------------------------|----------|------------------|
| Ciselník     | : druhú došlých faktur                |                            |                |                   |                       |                                  |                   |                          |          |                  |
| 🗸 <u>о</u> к | ] 🗙 Konec 🍸 Eiltr 📉 🔍 Hledej          | I 4                        | ▶ <b>▶ </b>    | × 🧨 🔒             |                       |                                  |                   |                          |          |                  |
| O Mak        | lad – Čísoleík duků faktur            |                            | Typ zobrazení  |                   |                       |                                  |                   |                          |          |                  |
|              |                                       |                            | i i Ovšechny ( | 🖲 aktivní 🔾 neak  | tivní 💛 💆             |                                  |                   |                          |          |                  |
| Druh fak     | tury 0 Označení druhu faktury         | y DF - bez nároku na DPH   |                |                   |                       |                                  |                   |                          |          |                  |
|              | -                                     |                            |                | Účtování závazků  |                       |                                  |                   | Schvalovací struktura    |          |                  |
| Rada fakt    | ur U dodavatelské faktury             |                            | ~              | Účet má dáti      | 000000                |                                  | $\sim$            | K (database 1            |          |                  |
| Konst.sym    | bol 0308 💀 Platby - práce, výkony a s | služby                     | $\sim$         | Účet závazků      | 321000                | Dodavatelé                       | $\sim$            | Kod struktury            |          |                  |
| Druh odpo    | čtu dph (N,C,P, )                     |                            | N              | Středisko závazků | 0                     | pro finanční účty                | ~                 | Název struktury Hlavní s | truktura |                  |
| Cizí měna l  | (A/N)                                 |                            | N              | Zakázka závazků   | 0                     | bez rozlišení                    | ~                 | Schválit musí všichni? A |          |                  |
| Vstup z EL   | I (Z,S,V,D,L,O,C,R)                   |                            |                |                   |                       |                                  |                   | Případně pouze počet     | 3        |                  |
| Daňovú do    | klad z vydané záloby (A/NI)           |                            | N              | % DPH             | 0                     | Druh DPH výstup základní sazba   | 0                 |                          |          |                  |
| D anoty de   |                                       |                            |                |                   |                       | Druh DPH výstup snížená sazba    |                   |                          |          |                  |
| Majetek d    | e par.78 odst 2 (A/N)                 |                            | N N            |                   |                       | Druh DPH výstun II snížená sazba |                   |                          |          |                  |
| Dph v jiné   | zemi (N-není,?-kód země) ?            |                            | N              |                   |                       |                                  |                   |                          |          |                  |
| Aktivní dru  | h faktury (A/N)                       |                            | A              | Kód přenesení DP  |                       |                                  |                   |                          |          |                  |
|              |                                       |                            |                |                   |                       |                                  |                   |                          |          |                  |
| Symbol       | Označení druhu faktury                | Rada faktur Konst.symbol f | Vázev účtu     | Úŏ                | et má dáti Název účtu |                                  | Účet závazků Náze | v středíska              | Středis  | ko závazků Ozr 🔺 |
| ).           | 0 DF - bez nároku na DPH              | 0 0308                     |                | 000               | 000 Dodavatelé        |                                  | 321000 pro fi     | nanční účty              | 0        | bez              |
|              | 1 DF - DPH krácené koef.              | 0 0308                     |                | 000               | 000 Dodavatelé        |                                  | 321000 pro fi     | nanční účty              | 0        | bez              |
|              | 2 DF - 100 % nárok DPH                | 0 0308                     |                | 000               | 000 Dodavatelé        |                                  | 321000 pro fi     | nanční účty              | 0        | bez              |
|              | 4 DD ze záloh bez nároku              | 0 0308                     |                | 000               | 1000 Kr.podm.záv      | . ze smluv o poř.dl.majetku      | 971321 pro fi     | nanční účty              | 0        | bez              |
|              | 5 DD ze záloh krác.koef.              | 0 0308                     |                | 000               | 1000 Kr.podm.záv      | . ze smluv o poř.dl.majetku      | 971321 pro fi     | nanční účty              | 0        | bez              |
|              | 6 DD ze záloh100% nár.DPH             | 0 0308                     |                | 000               | 1000 Kr.podm.záv      | . ze smluv o poř.dl.majetku      | 971321 pro fi     | nanční účty              | 0        | bez              |
|              | 10 DF - PDP - bez nároku na DPH       | 0 0308                     |                | 000               | 000 Dodavatelé        |                                  | 321000 pro fi     | nanční účty              | 0        | bez              |
|              | 11 DF - PDP - DPH krácené koef.       | 0 0308                     |                | 000               | 000 Dodavatelé        |                                  | 321000 pro fi     | nanční účty              | 0        | bez 🧹            |
| <            |                                       |                            |                |                   |                       |                                  |                   |                          |          | >                |
|              |                                       |                            |                |                   |                       |                                  |                   |                          |          |                  |

Obrázek: Číselník druhů faktur s nastavením schvalovatelů

| Manuál SQL Ekonom<br>verze 22.8.0 |   |          | 100110010010<br>100110010010<br>100110010100101001<br>10010100100000111011<br>10010100100010 |  |
|-----------------------------------|---|----------|----------------------------------------------------------------------------------------------|--|
|                                   | 1 | or teres |                                                                                              |  |

50 Došlé daňové faktury - nastavené období 2022 / od 8 do 8 / druhy faktur od 0 do 999

| ✓ QK × Konec ▼ Filt ⊗ Q Hedei ► < × C ♣                                                                                                    |   |
|----------------------------------------------------------------------------------------------------|---|
| 📀 Náhled D1. Došlé faktury bez DPH 🔰 📰 🔮 všechny 🔾 uhrazené 🖉 neuhrazené 🚱 Akce 🗱 Nački <u>Q</u> R kód                                                                                                    |   |
| Faktura Dophující údaje Finanční kontrola Volný popis Insolvence a příkazy                                                                                                    |   |
| Fin.kontrola pred vznikem závazku Věcnou správnost přezkoušel                                                                                                    |   |
| Schvabuï (A/N) N Schvabuï (A/N)                                                                                                    |   |
| Jméno příkazce operace Jméno                                                                                                    |   |
| Datum schvál, příkazce operace Datum schválení                                                                                                    |   |
| Schwahie (670)                                                                                                    |   |
| Objednévka                                                                                                    |   |
| Datum schval. Navní účetní 8.8.2022 Gchvalovací struktura                                                                                                    |   |
| Kód struktury 1 mm                                                                                                    |   |
| race success marked and an and a success and a success and a success and a success and a success and a success                                                                                                    |   |
| Schvaluij (A/N) N Schvaluij (A/N) N Schvaluij (A/N)                                                                                                    |   |
| Jméno správce rozpočtu Jméno správce rozpočtu – – – – – – – – – – – – – – – – – – –                                                                                                    |   |
| Datum schvál správce rozpočtu Datum schvál správce rozpočtu Detum schvál správce rozpočtu Detum |   |
| Rozdí schvalovatelé vs neschvalovatelé 3                                                                                                    |   |
|                                                                                                    |   |
|                                                                                                    |   |
| Ophool Urun rakuug Uomaceni symoolu     Variakuug Vanaceni symoolu     Variakuug Vanaceni symoolu     O DF-bez Horkuna DFH     200588     16556     0     27473716     C27473716     C27473716     Softbilaiduwers.st.o.                                                                                                    | ^ |
| D DF - bez nároku na DPH 220369 3699 0 27473716 27473716 CZ27473716 Softbit software, s.t.o.                                                                                                    |   |
|                                                                                                    |   |
|                                                                                                    |   |
|                                                                                                    |   |
|                                                                                                    | ~ |
|                                                                                                    | > |
|                                                                                                    |   |

*Obrázek: Došlá faktura – zadání struktury schvalovatelů* 

V momentě, kdy uložíme hlavičku dodavatelské faktury, program doplní do záložky Schvalování jednotlivé schvalovatele z vybrané struktury a těmto zašle ihned úkolem informaci o nutnosti schválení či neschválení dané faktury.

Manuál SQL Ekonom verze 22.8.0 Verze verze verze

| Se Došlé daňové faktury - nastavené období 2022 / od 8 do 8 / druhy fa                                                                                                    | ktur od 0 do 999                                   |                                                                                                    |                                                                                                    |                                                                   |                                                                                                    |
|----------------------------------------------------------------------------------------------------|----------------------------------------------------|----------------------------------------------------------------------------------------------------|----------------------------------------------------------------------------------------------------|-------------------------------------------------------------------|----------------------------------------------------------------------------------------------------|
| 🗸 🛛 K 🗙 Konec 🍸 Eiltr 🔀 🔍 Hledej                                                                                                    | I4 4                                               | 4 🕨 🍽 🚸 🗕 🔺                                                                                               | . 🗸 🗙 🤁 🔒                                                                                                |                                                                   |                                                                                                    |
| Náhled 01. Došlé faktury bez DPH     ✓                                                                                                    | Typ zobrazení<br>všechny Ouhraz                    | ené 🔿 neuhrazené                                                                                          | 🔅 Akce 🛛 📓 Načti 🛛                                                                                       | R kód                                                             |                                                                                                    |
| Schvalovani<br>Schvalovani<br>Datum a čas<br>Poznámka                                                                                                    |                                                    |                                                                                                    | Pracovník<br>Číslo prac.<br>Jméno prac.<br>Uživatelský název prac.<br>Kód typu prac.<br>Název typu prac. | 001 m<br>Josef Novák<br>SYSDBA<br>1<br>Správce rozpočtu           |                                                                                                    |
| Schvalovací struktura<br>Kód struktury 1 mm<br>Název struktury Hlavní struktura<br>Schválit musí všichní? A<br>Případně pouze počet 3                                                                                                    |                                                    |                                                                                                    |                                                                                                    |                                                                   |                                                                                                    |
| Id struktury         Číšlo prac.           1         001         N         Josef Novák.           1         005         N         Josef Vyskočil           1         004         N         Softbit           1         003         N         Tomáš Urban | Latum a čas Kód struktury<br>1<br>1<br>1<br>1<br>1 | Název struktury V<br>Hlavní struktura A<br>Hlavní struktura A<br>Hlavní struktura A<br>Hlavní struktura A | Všichni Počet Aktivní<br>A 3 A<br>3 A<br>3 A<br>3 A<br>3 A<br>3 A                                        | Uživatelský název prac.<br>SYSDBA<br>SYSDBA<br>AUTOMAT<br>SOFTBIT | Kód lypu prac. Název typu prac.<br>1 Správce rozpočiu<br>4 Včenou správnost přez<br>3 Příkazce operace<br>2 Hlavní účetní |
| Hlavička Rozúčtování DPH Kurzové rozdíly konec roku Dokumenty                                                                                                    | Zálohy Daňové doklady výstu                        | up Intrastat Úhrady Objednáv                                                                              | vky Pozastávky Schvalov                                                                                  | ání                                                               |                                                                                                    |
| Třídění: JMENO                                                                                                    | Podmír                                             | nka:                                                                                                    |                                                                                                    |                                                                   | 1/4                                                                                                    |

*Obrázek: Došlá faktura se schvalovateli podle nastavené struktury* 

| Se Úkol k    | plnění od Tomáš Urban 📃 💷 🖻                                         | ۲. |
|--------------|---------------------------------------------------------------------|----|
| Popis        | Schválit došlou fakturu č. 220369 od firmy Softbit software, s.r.o. |    |
| Typ úkolu    | Výjezd? N Počet uživatelů 3                                         |    |
| Plnit od     | 8.8.2022 Termín do 8.8.2022                                         |    |
|              | Text úkolu Řešení                                                   |    |
|              |                                                                     |    |
| Texty F      | Firmy Dokumenty                                                     |    |
| ✓ Proved     | deno 🗙 Př <u>e</u> dat 🗙 <u>N</u> eřeším 💽 Znovu za 5 minut ∽       |    |
| <b>в</b> Z Ц | I 🗛 🗄 🧮 🗐 🖄 📩 Prvotní <u>d</u> oklad                                |    |
| Třídění:     | © Ing.Radim Ho                                                      |    |

Obrázek: Přijatý úkol vybranému schvalovateli k došlé faktuře

Schvalovatel se následně přihlásí do systému SQL Ekonom a v modulu Schvalování si otevře formulář Došlé faktury, kde mu systém zobrazí jen jeho faktury pro schvalování. V horní části

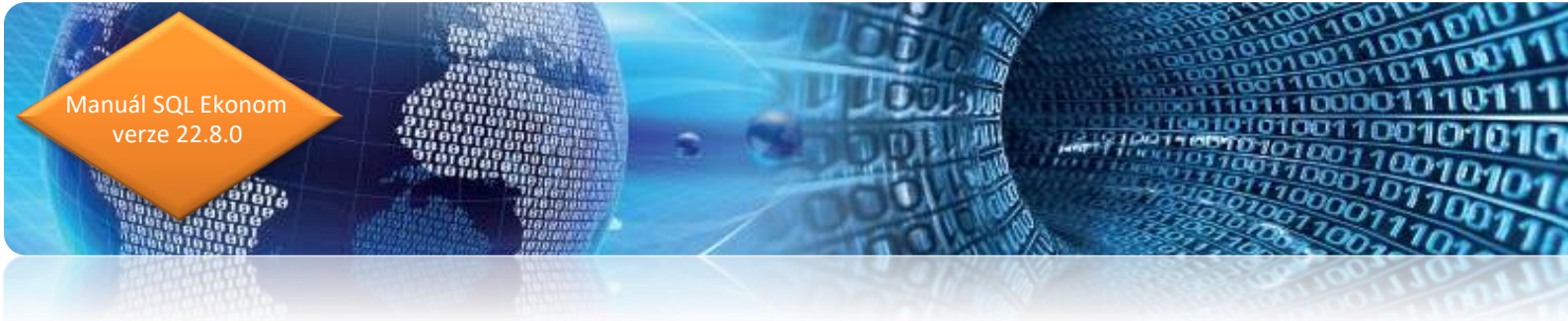

formuláře může přepínat mezi schválenými či neschválenými fakturami. U neschválené faktury se přepne do záložky Schvalování a u svého jména zadá do pole Schváleno (A/N).

- znak A v případě, že fakturu schvaluje
- znak N v případě, že fakturu neschvaluje

U obou variant program doplní datum a čas schválení či neschválení. Může rovněž doplnit poznámku ke schválení či neschválení.

| Náhled         01. Kniha DF dle čísla dokladu         Image: State State | Typ zobrazení<br>ověchny Oschválené Or<br>spříkazy<br>Částky v Kč<br>Celková částka v Kč<br>5 500 00 0                                                                                                    | Akce Načti QR I<br>Základ DPH Částka DPH<br>5 371.90 1128,10                                                                                                    | Datumy<br>Datum vystavení 6.8.2022<br>Datum obdržení 88.2022                                                                                                    |
|----------------------------------------------------------------------------------------------------|----------------------------------------------------------------------------------------------------|----------------------------------------------------------------------------------------------------|----------------------------------------------------------------------------------------------------|
| aktura Dopiňující údaje Einanční kontrola Volný popis Insolvence<br>íslo faktury 0 DF - bez nároku na DPH<br>kupina faktury 0 DF - bez nároku na DPH<br>kupina faktury 0 N<br><b>1 Stok KDF</b> 220369<br>variabilní symbol 3699                                                                                                    | z příkazy<br>Částky v Kč<br>Celková částka v Kč<br>5 500 00                                                                                                    | Základ DPH Částka DPH<br>5 371.90 1128.10                                                                                                    | Datumy         6.8.2022           Datum vystavení         8.8.2022           Datum obdržení         8.8.2022                                                                                                    |
| alo faktury 0 DF - bez nároku na DPH<br>uupina faktury 0 DF - bez nároku na DPH<br>uhřkada/Mena (A/N) 0 0 N<br>islo KDF 220369<br>ariabilní symbol 3699                                                                                                    | Částky v Kč %DPH<br>Celková částka v Kč %DPH                                                                                                    | Základ DPH Částka DPH<br>5 371,90 1 128,10                                                                                                    | Datumy         6.8.2022           Datum vystavení         6.8.2022           Datum obdření         8.8.2022                                                                                                    |
| videnční číslo DD 3699 N<br>odavatel<br>Softbit software, s.r.o.<br>27473716 DIČ (2227473716<br>Softbit software, s.r.o.                                                                                                    | C dečet zálohy / K <u>č</u> / měna<br>Ano/Ne N     Costruční k v kolohy / K <u>č</u> / měna<br>Ano/Ne N     Costruční k v kolohy / Kuš / měna<br>Díbě doky / kuš / kuš / ku | 0,00<br>0,00<br>0,00 | Datum splatnosti         14         20.8.2022           Datum vyst.příkazu         6.8.2022           Datum účtování         8.8.2022           Účetní období         8           Období DPH         8           Zaplacena Kč         0,           Zbývá k úhradě         6.500 |
| SC         516 01         Imiliar Rychnov nad Kněžnou           ankovní účet         123123123         123123123           ana         Komerční banka "a.s.         Komerční banka "a.s.                                                                                                    | / 0100   Zaúčtována (A/t                                                                                                    | l)<br>✓ Zaúčtování                                                                                                    | Uzavřeno? N Tomáš Urban                                                                                                    |
| Symbol Druh faktury Označení symbolu KDF f                                                                                                    | akturv Variabilní svmbol Řada fakturv Inte                                                                                                    | rmíčíslo Ič Dič Vvhledá                                                                                                    | vací iméno                                                                                                    |
| 0 D DF - bez nároku na DPH                                                                                                    | 220364 3689 0                                                                                                    | 10003 27473716 CZ27473716 Softbit s                                                                                                    | oftware, s.r.o.                                                                                                    |
| 1 D DF - DPH krácené koef.                                                                                                    | 220366 365656 0                                                                                                    | 10003 27473716 CZ27473716 Softbit s                                                                                                    | oftware, s.r.o.                                                                                                    |
| U, U DF - bez naroku na DPH                                                                                                    | 220369 0 2                                                                                                    | /4/3/16_2/4/3/16CZ2/473/16Softbit⊚                                                                                                    | altware, s.r.o.                                                                                                    |
|                                                                                                    |                                                                                                    |                                                                                                    |                                                                                                    |

Obrázek: Faktury pro schválení k vybranému schvalovateli

Po uložení schválení či neschválení program doplní do hlavičky faktury, záložky finanční kontrola informaci k danému typu schvalovatele informaci o ukončení schvalování danou osobu. V hlavičce faktury jsou rovněž zobrazeny informace o počtu schvalovatelů, kteří již fakturu schválili. Faktura je plně schválena v okamžiku, kdy ji schválili všichni schvalovatelé.

| Se Došlé daňové faktury - schvalování - nastavené obdob | í 2022 / od 7 do 8 / druhy faktur od | l 0 do 999                 |                                      |                   |                               |
|---------------------------------------------------------|--------------------------------------|----------------------------|--------------------------------------|-------------------|-------------------------------|
| 🗸 🗸 📉 🗙 Konec 🝸 Filtr 🔀 🔍 Hledej                        | 1                                    | 4 4 Þ Þ                    | 🔸 🗕 🔺 🖌 K 🤁 🛔                        |                   |                               |
|                                                         | ✓ III Typ zobrazení<br>● všechny ()  | 🔾 schválené 🗌 nes          | chválené 🔅 Akce 📓 Nač                | ti <u>Q</u> R kód |                               |
| Schvalování                                             |                                      |                            | Pracovník                            |                   |                               |
| Schváleno A/N A                                         |                                      |                            | Číslo prac.                          | 003               |                               |
| Datum a čas 8.8.2022 14:22:17                           |                                      |                            | Jméno prac.                          | Tomáš Urban       |                               |
| Poznámka                                                |                                      |                            | Uživatelský název prad               | SOFTBIT           |                               |
|                                                         |                                      |                            | Kód tvpu prac.                       | 2                 | ī                             |
|                                                         |                                      |                            | Název tupu prac                      | Hlavní účetní     |                               |
|                                                         |                                      |                            | Nazev opu plac.                      | mavii aceai       |                               |
|                                                         |                                      |                            |                                      |                   |                               |
|                                                         |                                      |                            |                                      |                   |                               |
| Schvalovací struktura                                   |                                      |                            |                                      |                   |                               |
| Kód struktury 1                                         |                                      |                            |                                      |                   |                               |
| Název struktury Hlavní struktura                        |                                      |                            |                                      |                   |                               |
| Schválit musí všichni?                                  |                                      |                            |                                      |                   |                               |
|                                                         |                                      |                            |                                      |                   |                               |
| Případně pouze počet 3                                  |                                      |                            |                                      |                   |                               |
|                                                         |                                      |                            |                                      |                   |                               |
|                                                         |                                      |                            |                                      |                   |                               |
| Id struktury Číslo prac. Schváleno Datum a čas          | Jméno prac.                          | Kód struktury              | Název struktury                      | Všichni Počet     | Aktivní Uživatelský název 🕻 🔺 |
| 1 001 N                                                 | Josef Novák                          | 1                          | Hlavní struktura                     | A                 | 3 A SYSDBA                    |
| 1 005 N                                                 | Joser vyskocii<br>Softbit            | 1                          | Hlavni struktura<br>Hlavni struktura | A                 | 3 A STSUBA<br>3 A ALITOMAT    |
| ► 1 003 A 8.8.2022 14:22:17                             | Tomáš Urban                          | 1                          | Hlavní struktura                     | A                 | 3 A SOFTBIT                   |
|                                                         |                                      |                            |                                      |                   |                               |
|                                                         |                                      |                            |                                      |                   |                               |
|                                                         |                                      |                            |                                      |                   | *                             |
| <                                                       |                                      |                            |                                      |                   | >                             |
| Hlavička Bozúčtování DPH Kurzové rozdíly konec roku     | u Dokumentu Záloby Daňové dokl       | ladu véstun Intrastat IÍI  | bradu Obiadoávku Pozastávku C-ku     | alování           |                               |
|                                                         | Containing Earling Carlore and       | aay iyonap maanan <u>a</u> | inady objednavky i ozastavky Schv.   | aloval II         |                               |

Obrázek: Schválení faktury u vybraného schvalovatele

| 👺 Došlé daňové faktury - schvalování - nastavené období 2022 / od 7 do 8 / druhy faktur od 0 do 999 🛛 👘 💌 |                                                                                                    |     |  |  |  |
|----------------------------------------------------------------------------------------------------|----------------------------------------------------------------------------------------------------|-----|--|--|--|
| 🗸 <u>D</u> K 🗙 Konec 🍸 <u>Fi</u> ltr 💥 🔍 <u>H</u> ledej                                                   |                                                                                                    |     |  |  |  |
|                                                                                                    | Yi I Typ zobrazení<br>● všechny ○ schválené ○ neschválené ◊ Δkce Načti ΩR kód                                                                                      |     |  |  |  |
| Faktura Doplňující údaje Einanční kontrola Volný popis Inso                                               | olvence a příkazy                                                                                                    |     |  |  |  |
| Fin.kontrola před vznikem závazku                                                                         | Fin. kontrola po vzniku závazku Věcnou správnost přezkoušel                                                                                                    |     |  |  |  |
| Schvaluji (A/N) N<br>Jméno příkazce operace Datum schvál. příkazce operace                                | Schvaluji (A/N)         N         Schvaluji (A/N)           Jméno příkazce operace         Jméno           Datum schvalu příkazce operace         Datum schválení  |     |  |  |  |
|                                                                                                    | Schwaluji (A/N) A                                                                                                    |     |  |  |  |
| Objednávka                                                                                                | Jméno hlavní účetní Tomáš Urban                                                                                                    |     |  |  |  |
|                                                                                                    | Datum schvali hlavní účetní 8.8.2022 Schvalova struktura<br>Schvalov i účetní 1 m<br>Název struktury Hlavní struktura<br>Schvali i úžichní? A Případně pouze počet | 3   |  |  |  |
| Schvaluji (A/N)                                                                                           | Jméno správce roznočtu                                                                                                    |     |  |  |  |
| Jméno správce rozpočtu Datum schvál správce rozpočtu                                                      | Datum schvál. správce rozpočtu                                                                                                    | 4   |  |  |  |
|                                                                                                    | Rozdíl schvalovatelé                                                                                                    | 3   |  |  |  |
|                                                                                                    |                                                                                                    |     |  |  |  |
| Symbol Druh faktury Označení symbolu                                                                      | KDF faktury Variabilní symbol Řada faktury Interní číslo Ič Dič Vyhledávací jméno                                                                                  | ^   |  |  |  |
| 1 D DF - DPH krácené koef.                                                                                | 220364 366556 0 10003 27473716 C227473716 Solitbit solitivale, s.i.o.                                                                                              |     |  |  |  |
| D DF - bez nároku na DPH                                                                                  | 220369 3699 0 27473716 27473716 CZ27473716 Softbit software, s.r.o.                                                                                                |     |  |  |  |
|                                                                                                    |                                                                                                    | ~   |  |  |  |
| Hlavička Rozúčtování DPH Kurzové rozdíly konec roku Do                                                    | okumenty Zálohy Daňové doklady výstup Intrastat Úhrady Objednávky Pozastávky Schvalování                                                                           |     |  |  |  |
| Třídění:                                                                                                  | Podmínka:                                                                                                    | 3/3 |  |  |  |

Obrázek: Došlá faktura se schvalovacími údaji pro finanční kontrolu

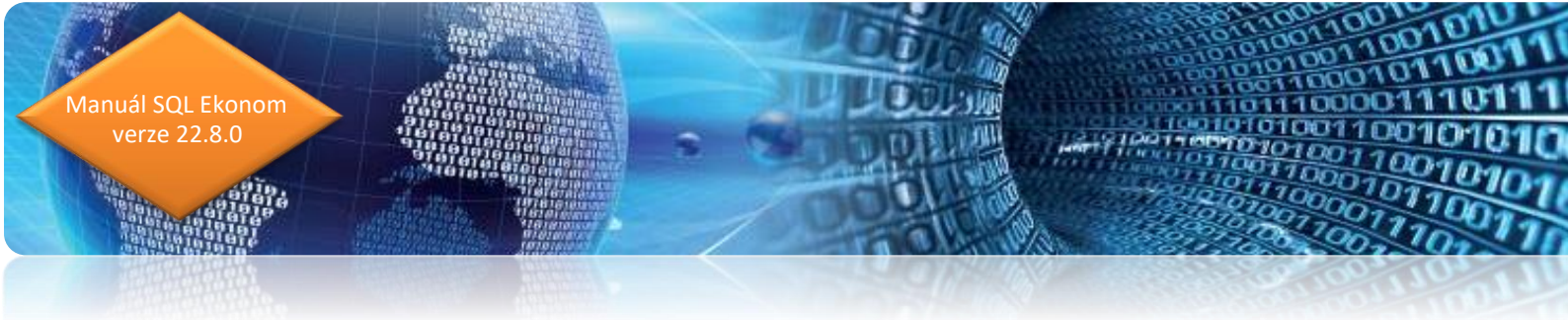

## Závěr

Tím je výčet změn v nové verzi vyčerpán. Novou verzi si můžete sami stáhnout a instalovat ze zákaznického portálu naší společnosti nebo Vám ji rádi na požádání odborně nainstalujeme. Uživatelé, kteří mají specifické úpravy od naší společnosti, žádáme o konzultaci k instalaci nové verze s pracovníkem naší společnosti, který o Vás pečuje.

Přejeme Vám příjemnou práci s programem.

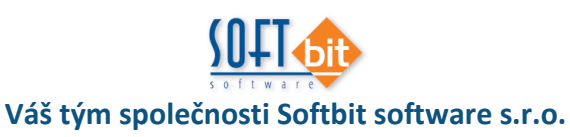

Softbit Software, s.r.o. Nad Dubinkou 1634 516 01 Rychnov nad Kněžnou Tel.: 494 532 202, 494 534 354, fax: 494 377 63 e-mail: <u>softbit@softbit.cz</u> <u>www.softbit.cz</u>

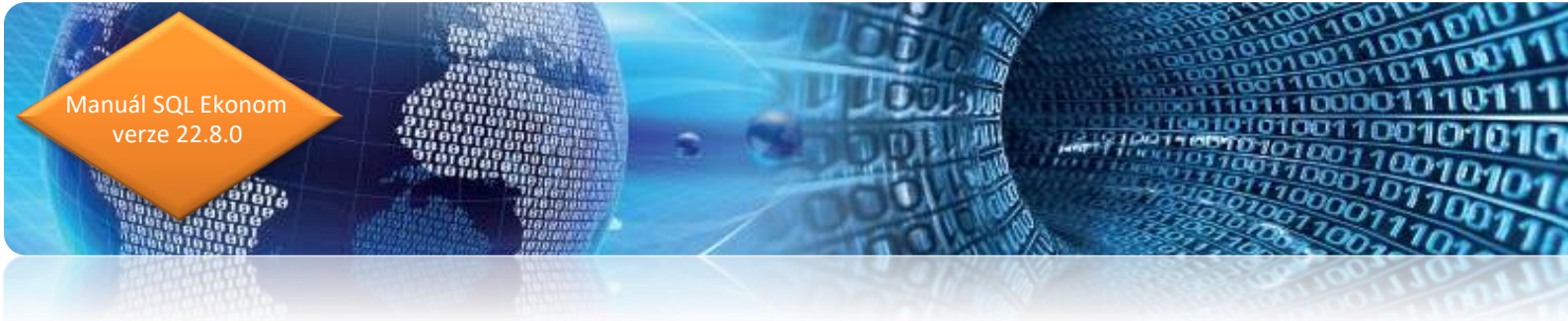

## Tým společnosti Softbit Software s.r.o

#### **Tomáš URBAN** (tel. 603 449 244)

ředitel společnosti programátor účetnictví metodický konzultant informačních systémů

#### Ing. Radim HOLÝ (tel. 604 632 774)

programátor sklady, prodej, odbyt metodický konzultant informačních systémů

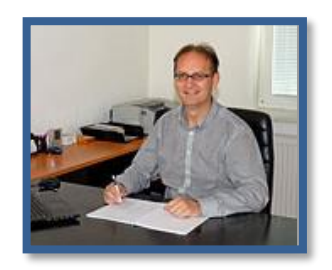

#### Simona URBANOVÁ (tel. 736 753 733)

- prokurista
- ekonom
- metodická konzultantka informačních systémů

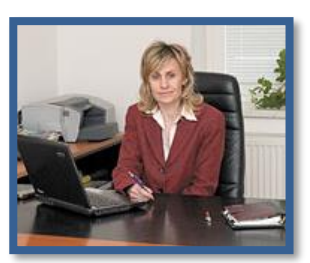

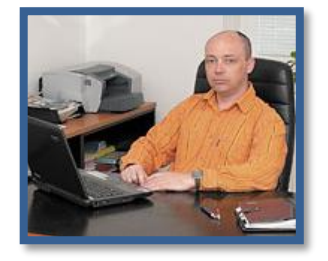

#### Ing. Jeronym HOLÝ (tel. 736 159 010)

- programátor majetek, výroba, jídelna
- metodický konzultant informačních systémů

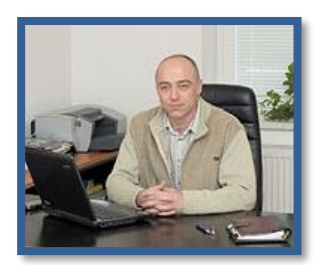

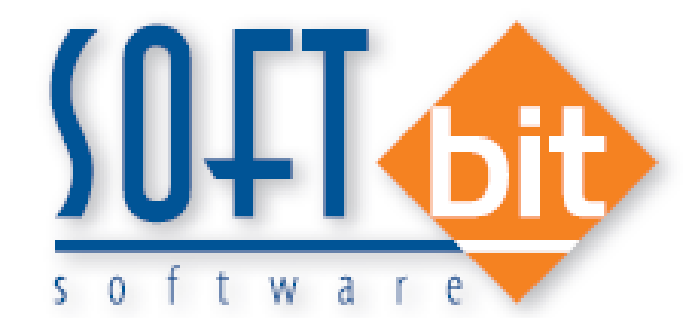

#### **David SMEJKAL** (tel. 603 365 779)

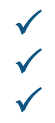

hardware konzultant Vema HR, mzdy metodický konzultant informačních systémů

**Bc. David Urban** (tel. 731 490 671) všeobecný programátor

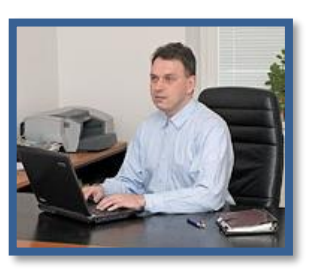

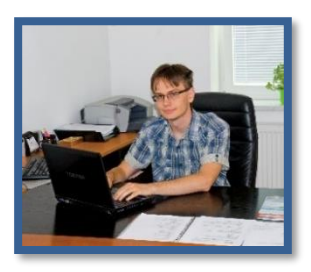

**Bc. Radek BERÁNEK** (tel. 736 753 734) všeobecný programátor konzultant Vema HR metodický konzultant informačních systémů

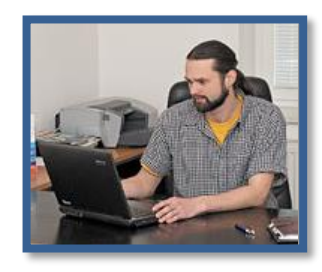

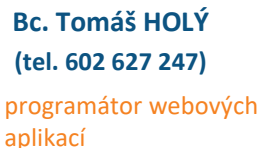

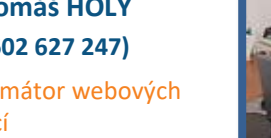

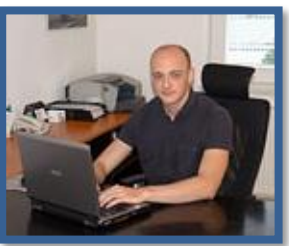